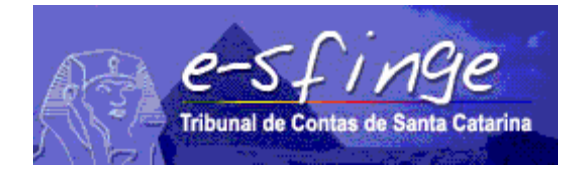

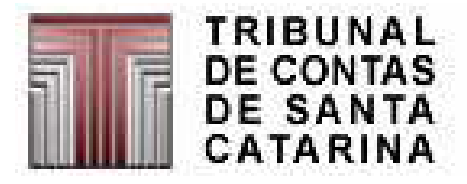

# e-SFINGE Sistema de Fiscalização Integrada de Gestão

REGISTOS CONTÁBEIS E EXECUÇÃO ORÇAMENTÁRIA

Versão 4.0 Vigência a partir de 01-01-2008

## **REGISTROS CONTÁBEIS**

De modo geral, a contabilidade deve evidenciar todos os fatos mensuráveis ocorridos no patrimônio público.

É regulamentada pela Lei Federal n.º 4.320/64, que "Estatui Normas Gerais de Direito Financeiro para elaboração e controle dos orçamentos e balanços da União, dos Estados, dos Municípios e do Distrito Federal". Tal Lei reserva um título especificamente para a contabilidade, impondo à esta - como instrumento de controle patrimonial - normas legais quanto aos seus procedimentos e respectivos registros e relatórios, sob os quais inclusive são tomadas as decisões administrativas, tanto de controle e fiscalização como as gerenciais.

Os Artigos 83, 85 e 89 da referida lei sintetizam a abrangência dos registros contábeis na Administração Pública:

Art. 83 - A contabilidade evidenciará perante a Fazenda Pública a situação de todos quantos, de qualquer modo, arrecadem receitas, efetuem despesas, administrem ou guardem bens a ela pertencentes ou confiados.

Art. 85 - Os serviços de contabilidade **serão organizados de forma a permitir** o acompanhamento da execução orçamentária, **o conhecimento da composição patrimonial**, a determinação dos custos dos serviços industriais, **o levantamento dos balanços gerais**, a análise e a interpretação dos resultados econômicos e financeiros.

.....

. . . . . .

Art. 89 - A contabilidade evidenciará os fatos ligados à administração orçamentária, financeira, patrimonial e industrial. (grifos propositais)

Com a edição da Lei Complementar n.º 101/2000 - Lei de Responsabilidade Fiscal - a Secretaria do Tesouro Nacional - STN, na qualidade de órgão central do Sistema de Contabilidade Pública Federal, nos termos da Lei Federal N.º 10.180, de 06 de fevereiro de 2001 e do Decreto Federal n.º 3.589, de 6 de setembro de 2000, vem buscando os meios normativos para atender ao disposto no § 2º, do artigo 50 da LRF, padronizando os procedimentos contábeis nos três níveis de governo, de forma a garantir a consolidação das contas exigidas nesta Lei Federal e, também, proporcionar maior transparência às receitas públicas.

O campo de atuação da contabilidade pública é, assim, o das pessoas jurídicas de Direito Publico Interno - União, Estados, Distrito Federal e Municípios, seus fundos, suas autarquias e suas fundações, bem como as empresas estatais dependentes (pessoas jurídicas de Direito Privado). O módulo Registros Contábeis disponibiliza as seguintes telas:

**Plano de Contas:** é o conjunto de contas contábeis que permite registrar os fenômenos que afetam o patrimônio de uma entidade;

**Registros Contábeis:** Representa o elemento de registro que reúne lançamentos de débito ou crédito relativos a operações de uma mesma natureza. Apresenta a conta contábil por código, ano de criação e nome.

**Movimento Contábil:** Representa a escrituração sistemática dos atos e fatos relativos aos registros contábeis de uma entidade, por mês e ano, tipo de movimento, valores a débito e a crédito.

**Receita Arrecadada:** Representa o conjunto de recursos monetários recebidos pelo Estado ou Unidade Gestora num dado período, abrangendo tributos, rendimentos da atividade de produção de bens e serviços, alienação de bens públicos, de transferências, etc.

**Dívida:** Significam o conjunto de compromissos assumidos pelo Estado ou Unidades Gestoras com terceiros. Compreendem os empréstimos internos e externos, a curto e a longo prazo.

Inscrição de Restos a Pagar do Exercício: Segundo o disposto no art. 36, da Lei Federal nº 4.320/64, consideram-se Restos a Pagar as despesas empenhadas e não pagas até o dia 31 de dezembro, distinguindo-se as processadas das não processadas.

### Registros Contábeis – Plano de Contas

| e-Sfinge - Sistema de Fiscalização Integra       | ada de Gestão |                     |                       |                                         | _ 8      |
|--------------------------------------------------|---------------|---------------------|-----------------------|-----------------------------------------|----------|
| e-sfinge<br>Tribunal de Contas de Santa Catarina | Sistema de    | e Fiscalização Inte | egrada de Gestão      | ~~~~~~~~~~~~~~~~~~~~~~~~~~~~~~~~~~~~~~~ | TCE      |
| e : UG_Estadual                                  |               |                     | Usuário : UG_Estadual | Competência : Jan - Fev/2005            | Versão : |
| Plano de Contas                                  |               |                     |                       |                                         |          |
| Contas Contábeis                                 |               |                     |                       |                                         | -        |
| Código da Conta Contábil                         |               | App Criação         |                       | Nome da Conta Contábil                  | Abrir    |
| Codigo da Conta Contabil                         | (1)           | Ano chaçao          |                       | Nome da Conca Concabli                  |          |
|                                                  |               |                     |                       |                                         |          |
|                                                  |               |                     |                       |                                         |          |
|                                                  |               |                     |                       |                                         |          |
|                                                  |               |                     |                       |                                         |          |
|                                                  |               |                     |                       |                                         |          |
|                                                  |               |                     |                       |                                         |          |
|                                                  |               |                     |                       |                                         |          |
|                                                  |               |                     |                       |                                         |          |
|                                                  |               |                     |                       |                                         |          |
|                                                  |               |                     |                       |                                         |          |
|                                                  |               |                     |                       |                                         |          |
|                                                  |               |                     |                       |                                         |          |
|                                                  |               |                     |                       |                                         |          |
|                                                  |               |                     |                       |                                         |          |
|                                                  |               |                     |                       |                                         |          |
|                                                  |               |                     |                       | 1 1 1 1 1 1 1 1 1 1 1 1 1 1 1 1 1 1 1   | 🔏 Fechar |
|                                                  |               |                     |                       |                                         |          |
|                                                  |               |                     |                       |                                         |          |
|                                                  |               |                     |                       |                                         |          |

Detalhamento da Tela: Permite criar e consultar todas as contas contábeis, já cadastradas, que integram o Plano de Contas Único do Estado ou de uma Unidade Gestora.

Botão Abrir: Abre a tela "Cadastro de Plano de Contas".

### Cadastro de Plano de Contas

| e-sfinge<br>Tribunal de Contas de Santa Catarina | Sistema   | de Fiscalizaçã | o Integrada d | e Gestão       | -                                                                                                    | TC       |
|--------------------------------------------------|-----------|----------------|---------------|----------------|----------------------------------------------------------------------------------------------------|----------|
| Unidade de Teste UG                              |           |                | Usu           | ário : AdminUG | Competência : Jan - Fev/20                                                                                                    | )05 Vers |
| Cadastro de Plano de Contas                      |           |                |               |                |                                                                                                    |          |
| * Ano de Criação                                 |           |                |               |                |                                                                                                    |          |
| * Código da Conta                                |           |                |               |                |                                                                                                    |          |
| * Nome da Conta                                  |           |                |               | -              |                                                                                                    |          |
|                                                  |           |                |               | 128            |                                                                                                    |          |
| Descrição da Conta                               |           |                |               |                |                                                                                                    |          |
|                                                  |           |                |               | -              |                                                                                                    |          |
| * Ind. Conta Analítica 🔿 Sim 🤇                   | Não * Núm | ero do Nível 📃 |               |                |                                                                                                    |          |
| Conta Superior                                   |           |                |               |                |                                                                                                    |          |
|                                                  |           |                |               |                |                                                                                                    |          |
| * Natureza do Saldo                              |           |                |               | 01             |                                                                                                    |          |
| Elenco Conto Radrão                              |           |                |               | 5              |                                                                                                    |          |
|                                                  |           |                |               |                |                                                                                                    |          |
| * Tine Conke Conkéhil                            | 0000      |                |               |                | and the second second s |          |
|                                                  | Novo      | Incluir        | Alterar       | Remov          | er 🔗 Cancelar                                                                                                    | Fech     |

Detalhamento da Tela: Permite consultar, cadastrar, alterar e excluir todos os elementos das contas contábeis, que ao final representará o plano de contas da unidade.

Ano de Criação: Informar ano de criação da conta contábil.

Código da Conta: Informar o código da conta contábil, de acordo com a codificação constante no plano de contas da unidade.

Nome da Conta: Informar o nome da conta contábil atribuído pela unidade.

Descrição da Conta: Informar, através de um pequeno resumo, especificando a finalidade da mesma, orientando em quais situações ela será debitada ou creditada.

Ind. Conta Analítica: Informar se a conta é analítica ou não.

Número do Nível: Informar o nível hierárquico da conta, com relação ao plano de contas.

Conta Superior: Selecionar, a partir da lista visualizada pelo botão "lupa", o código da conta de nível imediatamente superior a que está sendo informada, quando se tratar de cadastramento de conta analítica.

Natureza do Saldo: Selecionar, a partir da lista visualizada pelo botão "lupa", a natureza do saldo (saldo devedor, saldo credor ou saldo misto).

Elenco Conta Padrão: Este campo não é utilizado para Administração Direta e Indireta Estadual.

Tipo Conta Contábil: Selecionar, a partir da lista visualizada pelo botão "lupa", o tipo de conta contábil (bancária, receita, despesa, etc.).

Código do Banco: Informar o código identificador do banco, constante do extrato, quando a conta contábil referir-se a uma conta corrente bancária.

Cód. Ag. Bancária: informar código identificador da agência bancária, constante do extrato, quando a conta contábil referir-se a uma conta bancária.

Código Conta Bancária: informar o número identificador da conta bancária, constante do extrato, quando a conta contábil referir-se a uma conta bancária.

### Movimento Contábil

| Sfinge      | - Sistema de Fiscalização In               | tegrada de Gestão   |                   |                   |                      | _            |
|-------------|--------------------------------------------|---------------------|-------------------|-------------------|----------------------|--------------|
| e-<br>Tribu | -SFINGE<br>nal de Contas de Santa Catarina | Sistema de Fiscaliz | ação Integrada de | e Gestão          |                      | TCI          |
| UG_Es       | tadual                                     |                     | Usuário           | : UG_Estadual Com | petência : Jan - Fev | //2005 Versã |
| Registr     | os Contábeis Movimento Cont                | ábil                |                   | Caudábasia        |                      |              |
| ntas c      | ontabels                                   | 1                   | Movimentos        | contabels         |                      | 1            |
| 2005        | Lodigo da Conta Contabil                   | Ativo Circulante    |                   |                   | 1                    | Abr          |
| 2005        |                                            | Acivo Circularite   | Mês/Ano           | Tipo Movimento    | Valor Débito         | Valor Crédit |
|             |                                            |                     |                   |                   |                      |              |
|             |                                            |                     |                   |                   |                      |              |

Detalhamento da Tela: Esta tela permite criar e consultar os registros da movimentação mensal a débito e a crédito de todas as contas contábeis analíticas. A tela está dividida em duas partes: a) Contas Contábeis e b) Movimentos Contábeis. *Para consultar ou criar movimento contábil deve-se previamente selecionar conta analítica do quadro respectivo*.

Botão Abrir: Abre a tela "Cadastro de Movimento Contábil".

### Cadastro de Movimento Contábil

| e-Sfinge - Sistema de Fiscalização Integrada     | de Gestão                                   | <u>_[8]</u>                             |
|--------------------------------------------------|---------------------------------------------|-----------------------------------------|
| e-sfinge<br>Tribunal de Contas de Santa Cetarina | Sistema de Fiscalização Integrada de Gestão | TCE                                     |
| me : UG_Estadual                                 | Usuário : UG_Estadual                       | Competência : Jan - Fev/2005 Versão : 1 |
| Cadastro de Movimento Contábil                   |                                             | D                                       |
|                                                  | The second second                           |                                         |
| * Conta Contábil:                                | Ativo Circulante                            | <u> </u>                                |
| * Tipo Movimento Contábil:                       |                                             |                                         |
| * Mês/Ano:                                       | 🔿 Jan / 2005                                |                                         |
|                                                  | ○ Fev / 2005                                |                                         |
| * Valor Débito:                                  |                                             |                                         |
| * Valor Crédito:                                 |                                             |                                         |
|                                                  |                                             |                                         |
|                                                  |                                             |                                         |
|                                                  |                                             |                                         |
|                                                  |                                             |                                         |
| Novo                                             | Incluir Alterar Ternov                      | er 🖉 Cancelar 🔀 Fechar                  |
|                                                  |                                             |                                         |
|                                                  |                                             |                                         |

Detalhamento da Tela: Permite cadastrar, alterar e excluir os movimentos contábeis realizados pela Unidade.

Conta Contábil: Este campo será preenchido automaticamente pelo sistema e representa a conta contábil selecionada.

Tipo Movimento Contábil: Selecionar, a partir da lista visualizada pelo botão "lupa", o tipo de movimento contábil.

Mês/Ano: Informar o mês e o ano do bimestre respectivo em que ocorreu o movimento contábil.

Valor Débito: Informar o valor do movimento contábil a débito, se houver.

Valor Crédito: Informar o valor do movimento contábil a crédito, se houver.

## Registros Contábeis – Lançamento Contábil<sup>3</sup>

| Empres  | aIndependente<br>os Contábeis Lancamento Contábil |                       | Usuário : Empresal | ndependente | e Competência :   | Jan - Fev/2005 Versão : | : 1.0 |
|---------|---------------------------------------------------|-----------------------|--------------------|-------------|-------------------|-------------------------|-------|
| ntas C  | ontábeis                                          |                       | Lancamentos        | Contábeis   |                   |                         |       |
| Ano     | Código da Conta Contábil                          | Nome da Conta         |                    |             |                   | Abrir                   |       |
| 2005    | 1.1.1.1                                           | caixa                 | Num Slin           | Sea         | To Lanc           | Valor                   |       |
| 2005    | 1.1.2                                             | clientes              |                    | Joed,       | ip, care,         | Yaloi                   | -1    |
| 2005    | 1.2.1.1                                           | cleintes              |                    |             |                   |                         |       |
| 2005    | 1.1.1.1.2                                         | caixa breg            |                    |             |                   |                         |       |
|         |                                                   |                       |                    |             |                   |                         |       |
|         |                                                   |                       | - 1Y               |             |                   | 🔀 Fechar                |       |
| ados ca | rregados com sucesso                              |                       |                    |             |                   |                         |       |
|         | 📝 🧶 🎲 😵 🕑 🗐 Door                                  | umento2 - Microsoft W | Concluído - RUNES  | F~3         | e-Sfinge - Sister | ma de 👿 16:             | :10   |
| ciar    |                                                   |                       |                    |             |                   |                         |       |

Botão Abrir: Abre a tela "Cadastro de Lançamento Contábil".

respectivo.

<sup>&</sup>lt;sup>3</sup> Somente para Empresas

### Cadastro de Lançamento Contábil<sup>4</sup>

| Tribunal de Contas de Santa Catarir |                                          | Sistema de Fiscalizaçi | io Integrada de G   | estão          |                       | TCE         |
|-------------------------------------|------------------------------------------|------------------------|---------------------|----------------|-----------------------|-------------|
| : Unidade de Teste UG               |                                          |                        | Usuário             | : AdminUG Comp | petência : Jan - Fev; | 2005 Versão |
| Cadastro de Lançamento Co           | ntábil                                   |                        |                     |                |                       |             |
| * Con                               | ta Contábil <sup>Cai</sup>               | xa                     |                     |                | *                     |             |
| * Núm                               | ero do Slip 1                            |                        |                     |                |                       |             |
| * Núm                               | ero Sequencial                           | 1                      |                     |                |                       |             |
| * Tipo                              | de Lançamento 2 -                        | Devedor                |                     | 3              |                       |             |
| * Tipo                              | de Movimento 1 -                         | Abertura do exercício  |                     | 2              |                       |             |
|                                     |                                          |                        |                     |                |                       |             |
| * Data                              | a do Lançamento UI,                      |                        | 1                   |                |                       |             |
| " vaio                              | r do Lançamento                          | R\$ 10.000,00          |                     |                | 1                     |             |
|                                     | Novo                                     | L Incluir              | Alterar             | Remover        | O Cancelar            | Echar       |
| ro Código                           | •                                        | ×                      |                     |                |                       |             |
| Código                              | novimenco mensor                         | De                     | scrição Tipo Movime | nto Contábil   |                       |             |
|                                     | Encerramento do exerc                    | iício                  |                     |                |                       |             |
|                                     |                                          |                        |                     |                |                       |             |
|                                     | Mudança de moeda<br>Mudança de ordenador |                        |                     |                |                       |             |

Detalhamento da Tela: Permite cadastrar, alterar e excluir os lançamentos contábeis realizados pela Unidade.

Conta Contábil: Este campo é preenchido automaticamente pelo sistema e representa a conta contábil selecionada.

Número do Slip: Informar o número atribuído ao Slip de lançamento efetuado.

Número Seqüencial: Informar o número seqüencial do lançamento relativamente ao slip.

Tipo de Lançamento: Selecionar, a partir da lista visualizada pelo botão "lupa", se o lançamento é credor ou devedor.

Tipo de Movimento: Selecionar, a partir da lista visualizada pelo botão "lupa", qual o tipo de lançamento.

Data do Lançamento: Selecionar, a partir do botão "relógio", a data do lançamento contábil.

Valor do Lançamento: Informar o valor do lançamento que está sendo inserido.

<sup>&</sup>lt;sup>4</sup> Somente para Empresas

### **Receita Arrecadada**

| e-Sfinge - Sistema de Fiscalização In            | tegrada de Gestão            |                       |                                         | _8         |
|--------------------------------------------------|------------------------------|-----------------------|-----------------------------------------|------------|
| e-Sfinge<br>Tribunal de Contas de Santa Catarina | Sistema de Fiscalização Inte | egrada de Gestão      | ~~~~~~~~~~~~~~~~~~~~~~~~~~~~~~~~~~~~~~~ | TCE        |
| me : UG_Estadual                                 |                              | Usuário : UG_Estadual | Competência : Jan - Fev/2005            | Versão : 1 |
| 📑 Receita Arrecadada                             |                              |                       |                                         |            |
| Receitas Arrecadadas                             |                              |                       |                                         |            |
|                                                  |                              |                       |                                         | Abrir      |
| Mês/Ano                                          | Natureza da Receita          |                       | Fonte de Recurso 🛛                      |            |
|                                                  |                              |                       | 2                                       | Fechar     |
|                                                  |                              |                       |                                         |            |
| Uniciar 🛛 🙇 🖄 🕅 🕅 💽 🗌 🚳                          |                              | Atalho para           | nge -                                   | 17:50      |

Detalhamento da Tela: Permite criar e consultar a movimentação das receitas arrecadadas devidamente cadastradas pela unidade.

Botão Abrir: Abre a tela "Cadastro de Receita Arrecadada".

### Cadastro de Receita Arrecadada

| 👙 e-Sfinge - Sistema de Fisca                  | alização Integrada de                                                                                           | Gestão                |                       |                                         | _ 8 ×        |
|------------------------------------------------|----------------------------------------------------------------------------------------------------|-----------------------|-----------------------|-----------------------------------------|--------------|
| e-Sfinge<br>Tribunal de Contas de Santa Catari | ni S                                                                                                    | istema de Fiscalizaçã | o Integrada de Gestão | ~~~~~~~~~~~~~~~~~~~~~~~~~~~~~~~~~~~~~~~ | TCE          |
| Nome : UG_Estadual                             |                                                                                                    |                       | Usuário : UG_Estadual | Competência : Jan - Fev/2005            | Versão : 1.0 |
| Cadastro de Receita Arreca                     | dada                                                                                                    |                       |                       |                                         | X            |
|                                                |                                                                                                    |                       |                       |                                         |              |
|                                                |                                                                                                    |                       |                       |                                         |              |
| * Mês/An                                       | 10                                                                                                    | 🔘 Jan/2005 🔘 Fev      | /2005                 |                                         |              |
| * Naturez                                      | za da Receita                                                                                                   |                       |                       | 10                                      |              |
| * Identific                                    | cador de Uso                                                                                                    |                       |                       | 10                                      |              |
| * Grupo F                                      | Fontes de Recursos                                                                                              |                       |                       | 61                                      |              |
| * Especifi                                     | icação Fonte de Recurso                                                                                         |                       |                       | 61                                      |              |
| * Valor Ar                                     | rrecadado                                                                                                    |                       |                       |                                         |              |
|                                                |                                                                                                    |                       |                       |                                         |              |
|                                                |                                                                                                    |                       |                       |                                         |              |
|                                                |                                                                                                    |                       |                       |                                         |              |
|                                                | Novo                                                                                                    | Incluir               | Alterar 👔 Remov       | er 🛛 🧭 Cancelar                         | Techar       |
| 1.<br>                                         | the second second second second second second second second second second second second second second second se |                       |                       |                                         |              |
|                                                |                                                                                                    |                       |                       |                                         |              |

Detalhamento da Tela: Permite cadastrar, alterar e excluir informação sobre o montante da arrecadação de receitas públicas em cada mês.

Mês/Ano: Selecionar o mês e o ano de competência a que se refere a arrecadação.

Natureza da Receita: Selecionar, a partir da lista visualizada pelo botão "lupa", o código da natureza da receita, conforme tabela da Secretaria do Tesouro Nacional.

Identificador de Uso: Selecionar, a partir da lista visualizada pelo botão "lupa", o código do identificador de uso conforme portaria da Secretaria do Tesouro Nacional.

Grupo Fontes de Recursos: Selecionar, a partir da lista visualizada pelo botão "lupa", o código do grupo de fontes conforme portaria da Secretaria do Tesouro Nacional.

Especificação Fonte de Recurso: Selecionar, a partir da lista visualizada pelo botão "lupa", o código da especificação das fontes de recursos conforme portaria da Secretaria do Tesouro Nacional.

Valor Arrecadado: Informar o valor dos recursos recebidos.

### Movimento de Bens

| 4 | e-Sfinge   | - Sistema de Fiscalização Inte                 | grada de Gestão     |                    |                         | <u>_8×</u>                      |
|---|------------|------------------------------------------------|---------------------|--------------------|-------------------------|---------------------------------|
| 1 | e tra      | e-Sfinge<br>punal de Contas de Santa Catarlina | Sistema de Fiscaliz | ação Integrada de  | Gestão                  |                                 |
| N | ome : UG_E | stadual                                        |                     | Usuário :          | UG_Estadual Competência | : Jan - Fev/2005 💿 Versão : 1.0 |
|   | Movim      | ento de Bens                                   |                     |                    |                         | X                               |
|   | Contas     | Contábeis                                      |                     | Movimentos de      | e Bens                  | ·                               |
|   | Ano        | Código da Conta Contábil                       | Nome da Conta       |                    |                         | Abrir                           |
|   |            |                                                |                     | Mês e Ano          | Tipo de Movimento       | Valor Movimento                 |
|   |            |                                                |                     |                    |                         | Fechar                          |
|   | Dados o    | arregados com sucesso                          |                     |                    |                         |                                 |
|   | Iniciar    | 🥭 😂 🔂 🔄 🕗   📄                                  | EXECUÇÃO ORÇAMENTÁ  | Atalho para RunEsf | inge 🤹 e-Sfinge - Sis   | tema de 😻 13:32                 |

Detalhamento da Tela: Permite cadastrar e consultar o movimento das entradas e saídas de bens móveis e imóveis devidamente cadastrados pela unidade através das contas contábeis que registram os bens patrimoniais. *Para consultar ou criar registro de movimentação de bens deve-se previamente selecionar conta analítica do quadro respectivo*.

Botão Abrir: Abre a tela "Cadastro de Movimento de Bens".

### Cadastro de Movimento de Bens

| e-Sfinge - Sistema de Fiscalização Integrada     | de Gestão                                   |                                         |         |
|--------------------------------------------------|---------------------------------------------|-----------------------------------------|---------|
| e-Sfinge<br>Tribural de Contas de Banta Catarina | Sistema de Fiscalização Integrada de Gestão | ~~~~~~~~~~~~~~~~~~~~~~~~~~~~~~~~~~~~~~~ | TCE     |
| : UG_Estadual                                    | Usuário : UG_Estadual                       | Competência : Jan - Fev/2005            | Versão  |
| Cadastro de Movimento de Bens                    |                                             |                                         |         |
| * Conta Contábil                                 | Ativo Circulante                            |                                         |         |
|                                                  |                                             |                                         |         |
| * Tipo Movimento de Bens                         |                                             |                                         |         |
| * Mês/Ano                                        | ○ Jan/2005 ○ Fev/2005                       |                                         |         |
| * Valor Movimento                                |                                             |                                         |         |
|                                                  | 1]                                          |                                         |         |
|                                                  |                                             |                                         |         |
|                                                  |                                             |                                         |         |
|                                                  |                                             |                                         |         |
|                                                  |                                             |                                         |         |
| Novo                                             | Alterar 🕅 Bernov                            | er 🖉 Cancelar                           | 🔀 Fecha |
|                                                  |                                             |                                         |         |
|                                                  |                                             |                                         |         |
| niciar 🛛 🥭 😭 🚮 🔕 🕑 🗍 🗐 Execuç                    | ,ÃO ORÇA 🔍 C:\E-Sfinge 🛛 🔤 E-sfinge UG      | 👙 e-Sfinge - Siste                      | 14      |

Detalhamento da Tela: Permite cadastrar, alterar e excluir a movimentação mensal sobre bens móveis e imóveis da unidade de acordo com os tipos de movimentação previstos.

Conta Contábil: Este campo será preenchido automaticamente pelo sistema e corresponde a conta contábil cadastrada.

Tipo Movimento de Bens: Selecionar, a partir da lista visualizada pelo botão "lupa", o tipo do movimento do bem.

Mês/Ano: Selecionar o mês e o ano de referência do movimento do bem.

Valor Movimento: Informar o valor do movimento do bem.

### Dívida

| 🐐 e-Sfinge - Sistema de Fiscalização             | o Integrada de Gestão   |                      |                   | _ & ×                               |
|--------------------------------------------------|-------------------------|----------------------|-------------------|-------------------------------------|
| e-sfinge<br>Tribunal de Contas de Santa Catarina | Sistema de Fiscalização | ) Integrada de Gesti | āo                |                                     |
| Nome : UG_Estadual                               |                         | Usuário : UG_E       | stadual Competên  | cia : Jan - Fev/2005 🛛 Versão : 1.0 |
| Divida                                           |                         |                      |                   | ×                                   |
| Dívidas                                          |                         | Movimentos de Dív    | ida               |                                     |
|                                                  | Abrir                   |                      |                   | Abrir                               |
| Núm. Contrato da Dívida                          | CNPJ Contratado         | Tipo Mov             | Data              | Valor Mov                           |
|                                                  |                         |                      |                   |                                     |
| Dados carregados com sucesso                     |                         |                      |                   | Fechar                              |
| 🏦 Iniciar 🛛 🦽 🗯 🚮 🔕 📀                            | EXECUÇÃO ORÇA           | a RunE 살 e-Sfin      | ige - Siste 🌆 Dia | tionário Aurélio 👿 13:46            |

Detalhamento da Tela: Permite cadastrar e consultar registros sobre as dívidas contraídas pela unidade, bem como movimentações referentes à inscrição da dívida, amortização, pagamento de acessórios, etc., devidamente cadastrados pela unidade.

Dívidas: Permite consultar e visualizar as Dívidas contraídas pelo Órgão Público.

Botão Abrir: Abre a tela "Cadastro de Dívidas".

Movimentos de Dívida: Permite consultar e visualizar as a movimentação das dívidas contraídas. Para consultar ou registrar movimentos deve-se selecionar previamente Dívida do quadro anterior.

Botão Abrir: Abre a tela "Movimentos de Dívida".

### Cadastro da Dívida

| 👙 e-Sfinge - Sistema de Fiscalização Integ       | rada de Gestão               |                              |               |                | 7 🔀         |
|--------------------------------------------------|------------------------------|------------------------------|---------------|----------------|-------------|
| e-sfinge<br>Tribunal de Contas de Santa Catasina | Sistema de Fiscalização Inte | egrada de Gestão             |               | TC             | E<br>Online |
| Nome : tcectb                                    | Código de Acesso : ctb       | Competência : Jan - Fev/2007 | Versão : 3.07 | e-Sfinge Obras | ECO         |
| Cadastro de Dívida                               |                              |                              |               |                | ×           |
| * Número da Lei Autorizadora<br>* Tipo de Dívida |                              |                              |               |                |             |
| * Número do Contrato                             |                              |                              |               |                |             |
| * Data do Contrato                               |                              |                              |               |                |             |
| * Número CNPJ Contratado                         |                              |                              |               |                |             |
| * Valor Autorizado                               |                              |                              |               |                |             |
| * Valor Contratado                               |                              |                              |               |                |             |
| Ingluir Texto J                                  | 📑 Incluir                    | Alterar                      | O Cancela     | ir 🔀 Fech      |             |

Detalhamento da Tela: Permite cadastrar, alterar e excluir as dívidas contraídas pelas Unidades Gestoras.

Número da Lei Autorizadora: Selecionar o número da Lei Autorizadora, a partir da "Lista de Leis" visualizada pelo botão "lupa". Caso não tenha sido cadastrado o texto jurídico da lei autorizadora poderá ser utilizado o botão "incluir texto jurídico" como atalho à tela de cadastro do texto jurídico.

Tipo da Dívida: Selecionar a partir da lista visualizada pelo botão "lupa", o tipo de dívida.

Número do Contrato: Informar o número do contrato da dívida.

Data do Contrato: Selecionar a partir do botão "relógio", a data da assinatura do contrato.

Número CNPJ Contratado: Informar o número do cadastro nacional de pessoa jurídica do contratado.

Valor Autorizado: Informar o valor autorizado em lei.

Valor Contratado: Informar o valor contratado.

### Movimento da Dívida

| g e-Sfinge - Sisten             | na de Fiscalização Inte                                                                              | grada de Gestão 🔤 🗗                                                              |
|---------------------------------|----------------------------------------------------------------------------------------------------|----------------------------------------------------------------------------------|
| e-Sfin<br>Tribunal de Contas de | nge<br>Sania Catarina                                                                                | Sistema de Fiscalização Integrada de Gestão                                      |
| ome : tcectb                    |                                                                                                    | Código de Acesso : ctb Competência : Jan - Fev/2007 Versão : 3.07 e-Sfinge Obras |
| 😁 Cadastro de Movin             | nento Dívida                                                                                         |                                                                                  |
|                                 | * Número do Contrato<br>* Tipo Movimento da Dívida<br>* Data do Movimento<br>* Valor da Movimentação |                                                                                  |
|                                 | Nove                                                                                                 | Ex Incluir Alterar                                                               |
| Filtro Código                   | •                                                                                                    | o ×                                                                              |
| Código                          |                                                                                                    | Descrição Tipo de Movimento da Dívida                                            |
| 1                               | Inscrição                                                                                            |                                                                                  |
| 2                               | Correção                                                                                             |                                                                                  |
| 3                               | Encampação                                                                                           |                                                                                  |
|                                 |                                                                                                    |                                                                                  |

Detalhamento da Tela: Permite cadastrar, alterar e excluir movimentações sobre as dívidas contraídas pelas Unidades Gestoras.

Tipo Movimento da Dívida: Selecionar a partir da lista visualizada pelo botão "lupa", o tipo de movimento da dívida.

Data do Movimento: Selecionar a partir do botão "relógio", a data da movimentação da dívida.

Valor da Movimentação: Informar o valor da movimentação que esta sendo registrada.

## **Restos a Pagar**

| e-Sfinge - Sistema de Fiscaliza                  | ção Integrada de Gestão |                                      |                                         | _ 8      |
|--------------------------------------------------|-------------------------|--------------------------------------|-----------------------------------------|----------|
| e-sfinge<br>Tribunal de Contas de Santa Catarina | Sistema d               | e Fiscalização Integrada de Gestão   | ~~~~~~~~~~~~~~~~~~~~~~~~~~~~~~~~~~~~~~~ | TCE      |
| ne : UG_Estadual                                 |                         | Usuário : UG_Estadual                | Competência : Jan - Fev/2005            | Versão : |
| 👕 Inscrição Restos a Pagar do Exe                | rcício                  |                                      |                                         |          |
| Inscrições Restos a Pagar do                     | Exercício               |                                      |                                         |          |
|                                                  |                         |                                      |                                         | Abrir    |
| Órg/Unid. Orç.                                   | Empenho                 | Valor Processado                     | Valor não Processado                    |          |
|                                                  |                         |                                      |                                         |          |
|                                                  |                         |                                      |                                         |          |
|                                                  |                         |                                      |                                         |          |
|                                                  |                         |                                      |                                         |          |
|                                                  |                         |                                      |                                         |          |
|                                                  |                         |                                      |                                         |          |
|                                                  |                         |                                      |                                         |          |
|                                                  |                         |                                      |                                         |          |
|                                                  |                         |                                      |                                         |          |
|                                                  |                         |                                      |                                         |          |
|                                                  |                         |                                      |                                         |          |
|                                                  |                         |                                      |                                         |          |
|                                                  |                         |                                      |                                         |          |
|                                                  |                         |                                      |                                         |          |
|                                                  |                         |                                      |                                         |          |
|                                                  |                         |                                      | 2                                       | Fechar   |
|                                                  |                         |                                      |                                         |          |
|                                                  |                         |                                      |                                         |          |
| 111 (A. 1997) A. 1977 (A.                        |                         |                                      |                                         | -        |
| niciar 🛛 🥭 🎲 🙆 🍳 🕑                               | EXECUÇÃO ORÇA           | Atalho para RunE 🧐 🖆 e-Sfinge - Sisl | e 🔛 Dicionário Aurélio                  | 14:3     |

Detalhamento da Tela: Permite consultar e visualizar a movimentação dos restos a pagar do exercício.

Botão Abrir: Abre a tela "Cadastro de Inscrição de Restos a Pagar do Exercício".

| e-SFINGE<br>Iribunal de Contas de Santa Catarlina | Sistema de Fisca         | lização Integrada de Gestão |                              |
|---------------------------------------------------|--------------------------|-----------------------------|------------------------------|
| Estadual                                          |                          | Usuário : UG_Estadual       | Competência : Jan - Fev/2005 |
| astro de Inscrição Restos a Pagar d               | lo Exercício             |                             |                              |
| * Órgão/Unidade Org                               | ;amentária               | * Ano do Empenho            | 2005                         |
| * Número do Empenh                                | 10                       | 20                          |                              |
| Número do Subempe                                 | nho                      |                             |                              |
| * Indicativo Prestaçã                             | io de Contas 🔿 Sim 🔿 Não | )                           |                              |
| * Nome do Credor                                  |                          |                             | •                            |
| * Tipo da Pessoa                                  |                          |                             | 6                            |
| * CIC do Credor                                   |                          |                             |                              |
| * Valor Processado                                | 1                        |                             |                              |
| * Valor Não Processa                              | do                       |                             |                              |
|                                                   | Novo                     | Alterar                     | ver 🖉 Cancelar               |
|                                                   |                          |                             |                              |

## Cadastro da Inscrição de Restos a Pagar do Exercício

Detalhamento da Tela: Permite cadastrar, alterar e excluir os valores das despesas empenhadas e não pagas até do dia 31 de dezembro de cada exercício em Restos a Pagar.

Órgão/Unidade Orçamentária: Informar o código da unidade orçamentária.

Ano do Empenho: Este campo será preenchido automaticamente pelo sistema e corresponde ao ano do empenho que deu origem à inscrição em restos a pagar.

Número do Empenho: Selecionar, a partir da lista visualizada pelo botão "lupa", o número do empenho que deu origem ao restos a pagar.

Número do Subempenho: Selecionar, a partir da lista visualizada pelo botão "lupa", o número do subempenho que deu origem ao restos a pagar.

Indicativo Prestação de Contas: Indicar se o restos a pagar requer prestação de contas.

Nome do Credor: Informar o nome do credor.

Tipo de Pessoa: Selecionar, a partir da lista visualizada pelo botão "lupa", o tipo de pessoa.

CIC do Credor: Informar o código de identificação do contribuinte na Receita Federal do credor.

Valor Processado: Informar o valor do restos a pagar processado.

Valor Não Processado: Informar o valor do restos a pagar não processado.

## Inscrição de Restos a Pagar de Exercícios Anteriores

| -Sfinge - Sistema de F                 | iscalização Integra     | ada de Gestão          |                       |                                         | _ 8       |
|----------------------------------------|-------------------------|------------------------|-----------------------|-----------------------------------------|-----------|
| e-Sfing<br>Tribunal de Contas de Santa | Catarina.               | Sistema de Fiscalizaçã | o Integrada de Gestão | ~~~~~~~~~~~~~~~~~~~~~~~~~~~~~~~~~~~~~~~ |           |
| : UG_Estadual                          |                         |                        | Usuário : UG_Estadual | Competência : Jan - Fev/2005            | Versão    |
| Inscrição Restos a Paga                | ar de Exercícios Anteri | ores                   |                       |                                         |           |
| scrições Restos a Pa                   | agar de Exercícios      | Anteriores             |                       |                                         |           |
|                                        |                         |                        |                       |                                         | Abrir     |
| Órg/Unid. Orç.                         | Ano                     | Empenho                | Valor Processado      | Valor não Processa                      | ido       |
|                                        |                         |                        |                       |                                         |           |
|                                        |                         |                        |                       | 2                                       | . Carloso |
|                                        |                         |                        |                       |                                         | e rechar  |

Detalhamento da Tela: Permite consultar e visualizar os valores inscritos em restos a pagar de exercícios anteriores.

Botão Abrir: Abre a tela "Cadastro de Inscrição Restos a Pagar de Exercícios Anteriores".

| e-Sfinge<br>Iribunal de Contas de Santa Catarina | Sistema de Fiscalização Integrada de Gestão |                           | TO      |
|--------------------------------------------------|---------------------------------------------|---------------------------|---------|
| _Estadual                                        | Usuário : UG_Estadua                        | Competência : Jan - Fev/2 | 2005 Ve |
| lastro de Inscrição Restos a Pagar de Exercício  | s Anteriores                                |                           |         |
| * Órgão/Unidade Orçamentária                     | * Ano do Empenh                             | 0                         |         |
| * Número do Empenho                              |                                             |                           |         |
| Número do Subempenho                             |                                             |                           |         |
| * Indicativo Prestação de Conta                  | is 🔿 Sim 🔿 Não                              |                           |         |
| * Nome do Credor                                 |                                             | *                         |         |
| * Tipo da Pessoa                                 |                                             | 61                        |         |
| * CIC do Credor                                  |                                             |                           |         |
| * Valor Processado                               |                                             |                           |         |
| * Valor Não Processado                           |                                             |                           |         |
|                                                  |                                             |                           |         |
| Novo                                             | Alterar                                     | over 🖉 🥝 Cancelar         | 🔀 Fe    |
|                                                  | and the second                              |                           |         |

### Cadastro de Inscrição de Restos a Pagar de Exercícios Anteriores

Detalhamento da Tela: Permite cadastrar, alterar e excluir os valores das despesas empenhadas e não pagas de exercícios anteriores em Restos a Pagar.

Órgão/Unidade Orçamentária: Informar o código da unidade orçamentária.

Ano do Empenho: Informar o ano do empenho.

Número do Empenho: Informar o número do empenho que deu origem ao restos a pagar.

Número do Subempenho: Informar o número do subempenho que deu origem ao restos a pagar.

Indicativo Prestação de Contas: Indicar se o restos a pagar requer prestação de contas.

Nome do Credor: Informar o nome do credor.

Tipo de Pessoa: Selecionar, a partir da lista visualizada pelo botão "lupa", o tipo de pessoa.

CIC do Credor: Informar o código de identificação do contribuinte na Receita Federal do credor.

Valor Processado: Informar o valor do restos a pagar processado.

Valor Não Processado: Informar o valor do restos a pagar não processado

### Movimentação de Restos a Pagar

| e-s.f.                                                                                                    | inge<br>a de Santa Catarina | Sistema de Fiscaliza          | ção Integrada de Gestão   |                              | TOT          |
|----------------------------------------------------------------------------------------------------|-----------------------------|-------------------------------|---------------------------|------------------------------|--------------|
| A REAL PROPERTY AND A REAL PROPERTY AND A REAL |                             |                               |                           | <u> </u>                     | Online       |
| Nome : UG_Estadual                                                                                                    |                             |                               | Usuário : UG_Estadual     | Competência : Jan - Fev/2005 | Versão : 1.0 |
| 🧮 Movimentação d                                                                                                    | e Restos à Pagar            |                               |                           |                              | ×            |
| Restos a Pagar                                                                                                    |                             |                               | Transferências de Não Pro | cessado para Processado —    |              |
| Órg/Unid. Orç.                                                                                                    | Ano Empenho                 | Subempenho                    |                           |                              | Abrir        |
|                                                                                                    |                             |                               | Data                      | Valor da Transferência       | •            |
| Cancelamentos                                                                                                    | de Restos a Pagar           | Abrir<br>Valor Não Processado | Baixas por Pagamento      | Valor                        | Abrir        |
| · · · · · · · · · · · · · · · · · · ·                                                                                                    |                             |                               |                           |                              | Fechar       |

Detalhamento da Tela: Permite consultar e visualizar a situação e a movimentação de restos a pagar devidamente cadastrados pela unidade, bem como demonstra também, se houver, as transferências de restos a pagar não processados para processados; os cancelamentos de restos a pagar; e as baixas de restos a pagar por cancelamento.

Restos a Pagar: Permite visualizar relação das Dívidas contraídas pelo Órgão Público

Transferências de Não Processado para Processado: Permite consultar e visualizar as movimentações de transferência das parcelas Não Processadas da Dívida para situação Processadas. *Para consultar ou registrar estes movimentos deve-se selecionar previamente Restos a Pagar.* 

Cancelamento de Restos a Pagar: Permite consultar e visualizar Cancelamento de Restos a Pagar parciais ou integrais dos Restos à Pagar. *Para consultar ou registrar estes movimentos deve-se selecionar previamente Restos a Pagar.* 

Baixas por Pagamento: Permite consultar e visualizar Baixas por Pagamento de Restos a Pagar parciais ou integrais dos Restos à Pagar. *Para consultar ou registrar estes movimentos deve-se selecionar previamente Restos a Pagar* 

Botão Abrir: Abre as telas: "Transferência de Não Processado para Processado", "Cancelamento de Restos a Pagar" e "Baixa por Pagamento".

| 🐐 e-Sfinge - Sistema de Fiscalização Ir          | tegrada de Gestão                                                                                                    |                          |                           | <u>_8×</u>       |
|--------------------------------------------------|----------------------------------------------------------------------------------------------------|--------------------------|---------------------------|------------------|
| e-sfinge<br>Tribunai de Contas de Santa Catarina | Sistema de Fiscaliza                                                                                                    | ação Integrada de Gestão |                           | TCE              |
| Iome : UG_Estadual                               |                                                                                                    | Usuário : UG_Estadual    | Competência : Jan - Fev/2 | 005 Versão : 1.0 |
| Cadastro de Transferência de Não Proc            | essado para Processado                                                                                                    |                          |                           | ×                |
|                                                  | * Órgão/Unidade Orç.<br>* Ano do Empenho<br>* Número do Empenho<br>Número do Subempenho<br>* Data da Transferência<br>* Valor da Transferência | 4500                     |                           |                  |
|                                                  | Novo                                                                                                    | Alterar 👔 Remov          | er 🖉 🤇 Cancelar           | 🔀 Fechar         |
| 🏶 Iniciar 🛛 🙈 🖄 🏹 🖏 📀 🗌 🗄                        | PIEXECUÇÃO ORÇAMENTÁ 🛙                                                                                                    | E-sfinge UG              | e-Sfinge - Sistema de     | <b>15:34</b>     |

### Cadastro de Transferência de Não Processado para Processado

Detalhamento da Tela: Permite cadastrar, alterar e excluir os dados relativos às transferências de restos a pagar não processados para processados.

Órgão/Unidade Orçamentária, Ano, Número do Empenho e Subempenho: Estes campos serão preenchidos automaticamente pelo sistema e correspondem ao órgão/unidade orçamentária, ano e ao número do empenho e/ou subempenho que deu origem ao restos a pagar não processado.

Data da Transferência: Selecionar, a partir do botão "relógio", a data da transferência de restos a pagar não processados para processados.

Valor da Transferência: Informar o valor que se está transferindo da parcela de restos a pagar não processados para processados.

### Cadastro de Cancelamento de Restos a Pagar

| e-Sfinge - Sistema de Fiscalização Integrada (   | Je Gestão                                   |                                         | _ 8      |
|--------------------------------------------------|---------------------------------------------|-----------------------------------------|----------|
| e-sfinge<br>Tribunal de Contas de Santa Catarina | Sistema de Fiscalização Integrada de Gestão | ~~~~~~~~~~~~~~~~~~~~~~~~~~~~~~~~~~~~~~~ |          |
| e : UG_Estadual                                  | Usuário : UG_Estadual                       | Competência : Jan - Fev/2005            | Versão : |
| 🖞 Cadastro de Cancelamento de Restos a Pagar 🎆   |                                             |                                         |          |
|                                                  |                                             |                                         |          |
|                                                  |                                             |                                         |          |
| * Órgão/Unidade Orç;                             | 4500                                        |                                         |          |
| * Ano do Empenho:                                | 2005                                        |                                         |          |
| * Número do Empenho:                             | 54                                          |                                         |          |
| Número do Subempenho:                            |                                             |                                         |          |
| * Data do Cancelamento:                          |                                             |                                         |          |
| Valor Cancelado Processado:                      |                                             |                                         |          |
| Valor Cancelado Não Processado                   |                                             |                                         |          |
|                                                  |                                             |                                         |          |
| * Motivo do Cancelamento:                        |                                             |                                         |          |
|                                                  |                                             | <b>•</b>                                |          |
|                                                  |                                             |                                         |          |
|                                                  |                                             |                                         |          |
|                                                  |                                             |                                         |          |
| Novo                                             | Li Incluir Alterar                          | er 🚫 Cancelar 👔                         | Fechar   |
|                                                  |                                             |                                         |          |
|                                                  |                                             |                                         |          |
| niciar 🛛 🦽 😭 😭 💽 🔢 🖻 EXECUC                      | ÃO ORÇAMENTÁ                                | e-Sfinge - Sistema de                   | 15:      |

Detalhamento da Tela: Permite cadastrar, alterar e excluir os valores de restos a pagar processados e não processados que foram cancelados pela unidade.

Órgão/Unidade Orçamentária, Ano do Empenho, Número do Empenho e Subempenho: Estes campos serão preenchidos automaticamente pelo sistema e correspondem ao órgão/unidade orçamentária, ao ano e número do empenho e/ou subempenho que deu origem de restos a pagar que está sendo cancelado.

Data do Cancelamento: Selecionar, a partir do botão "relógio", a data do cancelamento.

Valor Cancelado Processado: Informar o valor que se está cancelando da parcela de restos a pagar processado.

Valor Cancelado Não Processado: Informar o valor que se está cancelando da parcela de restos a pagar não processado.

Motivo do Cancelamento: Descrever o motivo do cancelamento de restos a pagar.

### Cadastro de Baixa por Pagamento

| 👙 e-Sfinge -      | Sistema de Fiscalização Integra          | ada de Gestão               |                              |               |                | 7 🗙         |
|-------------------|------------------------------------------|-----------------------------|------------------------------|---------------|----------------|-------------|
| e-S<br>Tribunal d | 5 F i nge<br>Io Contas de Sania Catarina | Sistema de Fiscalização Int | egrada de Gestão             |               | TC             | E<br>Online |
| Nome : tcectb     |                                          | Código de Acesso : ctb      | Competência : Jan - Fev/2008 | Versão : 4.00 | e-Sfinge Obras | ECO         |
| Cadastro c        | le Baixa por Pagamento                   |                             |                              |               |                | * ×         |
|                   | * Órgão/Unidade Orç                      | 101                         |                              |               |                | Ê           |
|                   | * Ano do Empenho                         | 2006                        |                              |               |                |             |
|                   | * Número do Empenho                      | 123                         |                              |               |                |             |
|                   | Número do Subempenho                     |                             |                              |               |                |             |
|                   | * Data da Baixa por Pagamento            | 0                           |                              |               |                |             |
|                   | * Tipo do Recurso Antecipado             |                             |                              |               | ]              |             |
|                   | * Data Limite para Prestação de Cont     | as 💽 👔                      |                              |               |                |             |
|                   | * Valor de Baixa por Pagamento           |                             |                              |               |                |             |
|                   | Estorno Pagamento Restos Pa              | igar-                       |                              |               |                |             |
|                   |                                          |                             | 1                            | Abrir         |                |             |
|                   | Data F                                   | storpo                      | Valor Estorpo                |               |                |             |
|                   |                                          | storito                     | Valor Estorito               |               |                |             |
|                   |                                          |                             |                              |               |                |             |
| 7                 | Novo                                     |                             | Alterar Remover              | O Cancelar    | r Fech         | ar          |
|                   |                                          |                             |                              |               |                |             |
|                   |                                          |                             |                              |               |                |             |

Detalhamento da Tela: Permite cadastrar, alterar e excluir os valores de restos a pagar baixados pela unidade por pagamento.

Órgão/Unidade Orçamentária, Ano do Empenho, Número do Empenho e subempenho: Estes campos serão preenchidos automaticamente pelo sistema e correspondem ao órgão/unidade orçamentária, ao ano e número do empenho e/ou subempenho que está sendo baixado de restos a pagar por pagamento.

Data da Baixa por Pagamento: Selecionar, a partir do botão "relógio", a data da baixa por pagamento.

Tipo do Recurso Antecipado: Selecionar, a partir da lista visualizada pelo botão "lupa", o tipo de recurso antecipado, caso o restos a pagar requeira prestação de contas.

Data Limite para Prestação de Contas: Selecionar, a partir do botão "relógio", o prazo final para prestação de contas caso o restos a pagar requeira prestação de contas.

Valor de Baixa por Pagamento: Informar o valor do pagamento de restos a pagar.

Estorno Pagamento Restos Pagar: após pressionar o botão "Incluir" da tela em questão, este quadro fica habilitado para registro de eventuais estornos do pagamento do Restos à Pagar. Clicando no botão Abrir haverá acesso a tela específica para este cadastramento, a seguir comentada.

### Cadastro de Estorno de Pagamento de Restos Pagar

| 👙 e-Sfinge - Sistema de Fiscaliz                 | _ 7 🔀                                                                                                    |                                                 |                      |
|--------------------------------------------------|----------------------------------------------------------------------------------------------------|-------------------------------------------------|----------------------|
| e-Sfinge<br>Tribunal de Contas de Santa Catarina | Sistema de Fiscalização                                                                                                    | ) Integrada de Gestão                           |                      |
| Nome : tcectb                                    | Código de Acesso                                                                                                    | : ctb Competência : Jan - Fev/2008 Versão : 4.0 | 0 e-Sfinge Obras ECO |
| Cadastro de Estorno Pagamento Re                 | <ul> <li>stos Pagar</li> <li>* Órgão/Unidade Orç</li> <li>* Ano do Empenho</li> <li>* Número do Empenho</li> <li>Número do Subempenho</li> <li>* Data da Baixa por Pagamento</li> <li>* Data Estorno</li> <li>* Valor Estorno</li> </ul> | 101<br>2006<br>123<br>01/02/2007 © 1            |                      |
|                                                  | Novo C Incluir                                                                                                    | Malterar 👔 Remover 🦉 🥝 Canc                     | elar 🛛 🔀 Fechar      |

Detalhamento da Tela: Permite cadastrar, alterar e excluir os valores de estornos de pagamentos de restos a pagar pela unidade.

Órgão/Unidade Orçamentária, Ano do Empenho, Número do Empenho, Número do Subempenho e Data da Baixa por Pagamento: Estes campos serão preenchidos automaticamente pelo sistema e correspondem ao órgão/unidade orçamentária, ao ano e número do empenho e/ou subempenho e a data da baixa por pagamento que está sendo estornado.

Data Estorno: Selecionar, a partir do botão "relógio", a data em que ocorreu o estorno do pagamento do restos a pagar.

Valor Estorno: Informar o valor do estorno do pagamento do restos a pagar.

### Prestação de Contas de Restos a Pagar

| ≜ e-Sfinge - Sistema de Fis                | calização Integrada | de Gestão            |                          |                              | <u>-8×</u>     |
|--------------------------------------------|---------------------|----------------------|--------------------------|------------------------------|----------------|
| e-sfinge<br>Tribunal de Contas de Santa Ca | 2<br>Iarina         | Sistema de Fiscaliza | ição Integrada de Gestão | ~ 2                          | TCE            |
| Nome : UG_Estadual                         |                     |                      | Usuário : UG_Estadual    | Competência : Jan - Fev/2005 | Versão : 1.0   |
| 🎦 Prestação de Contas de F                 | Restos a Pagar      |                      |                          |                              | ×              |
| Baixas Pagamentos Res                      | itos a Pagar        |                      | Prestação de Contas      |                              |                |
| Órg/Unid. Orç. Ano                         | Empenho             | Subempenho           |                          |                              | Abrir          |
|                                            |                     |                      | Data                     | Prestação de Contas          | Fechar         |
| 🗿 🖂 🎆 Iniciar                              |                     | ĂO 🛛 🌉 Dicionário A  | 🏾 🏧 Atalho para          | nge                          | <b>ම</b> 15:52 |

Detalhamento da Tela: Permite cadastrar e consultar as prestações de contas de restos à pagar a partir de restos à pagar baixados por pagamento. Para consultar ou criar registro de prestação de contas deve-se previamente selecionar restos a pagar baixados por pagamento.

Botão Abrir: Abre a tela "Cadastro de Movimento de Bens".

### Cadastro de Prestação de Contas de Restos a Pagar

| e-Sfinge         | - Sistema de Fiscalizaçâ                    | o Integrada de Gestão                                                                                                 |                        |                              | <u>_8×</u>           |
|------------------|---------------------------------------------|----------------------------------------------------------------------------------------------------|------------------------|------------------------------|----------------------|
| e.<br>Tribu      | -SFINGE<br>unal de Contas de Santa Catarina | Sistema de Fiscalizaçã                                                                                                | ão Integrada de Gestão | 0                            | ICE                  |
| Nome : UG_Es     | itadual                                     |                                                                                                    | Usuário : UG_Es        | tadual Competência : Jan - F | ev/2005 Versão : 1.0 |
| Cadast           | ro de Prestação de Contas (                 | * Órgão/Unidade Orç.<br>* Ano do Empenho<br>* Número do Empenho<br>Número do Subempenho<br>* Data Prestação de Contas | 4500<br>2005<br>54<br> | 1                            |                      |
|                  | [                                           | Novo                                                                                                    | Alterar                | Remover 🖉 🤇 Cancelar         | Fechar               |
| <b>A</b> Iniciar | ) 😹 🖾 🙆 📀                                   | 🛛 🖻 EXECUÇÃO ORÇAMENTÁ 🛛 🔤 🛛                                                                                          | Atalho para RunEsfinge | 🤹 e-Sfinge - Sistema d       | e 💓 17:13            |

Detalhamento da Tela: Permite cadastrar, alterar e excluir os dados relativos à prestação de contas de recursos antecipados inscritos em restos a pagar.

Órgão/Unidade Orçamentária, Ano do Empenho, Número do Empenho e Subempenho: Estes campos serão preenchidos automaticamente pelo sistema e correspondem ao órgão/unidade orçamentária, ao ano e número do empenho e/ou subempenho relativo a prestação de contas de recursos antecipados inscritos em restos a pagar.

Data Prestação Contas: Selecionar, a partir do botão "relógio", o prazo final para prestação de contas.

## EXECUÇÃO ORÇAMENTÁRIA

Com relação ao Módulo da Execução orçamentária, as telas tratam dos estágios obrigatórios da despesa pública - empenho, liquidação e pagamento - das prestações de contas de despesas com recursos antecipados, das despesas especiais de pessoal, despesas empenhadas não liquidadas e precatórios.

A despesa pública tem de passar, obrigatoriamente, pelos estágios do empenho, liquidação e, por fim, o seu pagamento. Segundo determina a Lei Federal n.º 4.320/64: Art. 60 - É vedado o pagamento de despesa sem prévio empenho.

Art. 62 - O pagamento da despesa só será efetuado quando ordenado após sua regular liquidação.

Outros artigos do respectivo diploma legal regulamentam os procedimentos e informações necessários aos respectivos estágios. De certo é que, para a existência do regular pagamento da despesa pública, deve haver, dentre outros aspectos, a devida reserva de dotação orçamentária específica, através da nota de empenho, bem como a verificação de que a mercadoria ou serviço contratado foi devidamente entregue ou prestado, situação esta que se confirma pela liquidação desta despesa. Cabe ressaltar a existência de despesas que não são executadas pelo processo normal de aplicação, para as quais se admite a modalidade de adiantamento de recursos, para posterior prestação de contas.

Outras informações neste módulo dizem respeito a despesas com pessoal denominadas especiais, que se referem a exercícios anteriores e sentenças judiciais, aos precatórios devidos pelo ente e a despesas liquidadas mas que não foram empenhadas, as quais devem ser devidamente informadas.

O Módulo Execução Orçamentária apresenta as seguintes telas :

- Execução Orçamentária Empenho/Subempenho;
- Execução Orçamentária Liquidação/Pagamento;
- Prestação de Contas de Recursos Antecipados;
- Execução Orçamentária Despesa Especial com Pessoal;
- Execução Orçamentária Precatórios;
- Execução Orçamentária Despesas Liquidadas Não Empenhadas;

As informações referentes aos procedimentos de utilização destas telas, bem como seus desdobramentos (sub-telas) passam a ser detalhados neste trabalho.

**Empenho/Subempenho/Estorno** - São documentos utilizados para os registros de operações que envolvem despesas orçamentárias realizadas e/ou comprometidas pela Administração Pública, ou seja, a reserva de dotação orçamentária para pagamento e/ou anulação parcial ou total dos compromissos assumidos pela Administração Pública. Para cada empenho será extraído um documento denominado "nota de empenho", que indicará o nome do credor, a especificação e a importância da despesa, bem como a dedução desta do saldo da dotação própria (art.61, da Lei nº 4.320/64).

**Estorno do Empenho** - É o documento utilizado para os registros de anulação parcial ou total das operações que envolvem despesas orçamentárias realizadas e/ou comprometidas pela Administração Pública por intermédio da nota de empenho.

**Subempenho:** É o documento utilizado (extraído do empenho global) para os registros parcelados ou totais das operações que envolvem despesas orçamentárias, resultantes de acordos contratuais, ajustes e outras, realizadas e/ou comprometidas pela Administração.

**Estorno de subempenho** - É o documento utilizado para os registros de anulação parcial ou total das operações que envolvem despesas orçamentárias, realizadas e/ou comprometidas pela Administração Pública por intermédio da nota de subempenho. **Liquidação/Pagamento** - A liquidação da despesa consiste na verificação do direito adquirido pelo credor, tendo por base os títulos e documentos comprobatórios do respectivo crédito, ou seja, a verificação do implemento de condição, permitindo à Administração reconhecer a dívida como líquida e certa, nascendo, portanto, a partir dela a obrigação de pagamento mediante despacho exarado por autoridade competente, determinando que a despesa seja paga (arts. 63 e 64, da Lei Federal nº 4.320/64). **Despesa Especial Pessoal** – Representa as despesas de pessoal realizadas através dos elementos de despesa "91 – Sentenças Judiciais" e "92 – Despesas de Exercícios Anteriores", com a descrição do período ao qual pertencem, bem como os valores da referida despesa pertencente ao exercício móvel (período de apuração a que se refere o § 2º do art. 18 da Lei Complementar Federal nº 101/2000).

**Despesas Liquidadas e Não Empenhadas** – Representa a despesa liquidada que não foi empenhada, por CPF ou CNPJ do credor, nome, descrição e valor.

**Precatório** – Representa as despesas com o pagamento de precatórios judiciais, por número e valor.

### Execução Orçamentária – Empenho/Subempenho

| Tribunal de Contas d<br>e : Unidade de Teste | e Santa Catarina<br>e UG |                  |                          | Usuário : Admi                             | nUG Competência :                | Jan - Fev/2005 V | /ersão |
|----------------------------------------------|--------------------------|------------------|--------------------------|--------------------------------------------|----------------------------------|------------------|--------|
| Execução Orçame                              | ntária Empenh            | o/Subempenho     |                          |                                            |                                  |                  |        |
| mpenhos                                      |                          |                  | 1                        | Estorno de Empenhos                        |                                  |                  |        |
|                                              |                          |                  | Abrir                    | 1                                          | ]                                |                  | Abr    |
| Júmero Empenho                               | Data Empenho             | Descrição Tipo E | Valor Empenho            | Número Estorno                             | Data Estorno                     | Valor Estorno E  | imper  |
| ubempenhos                                   |                          |                  | Abrir                    | Estorno de Subempen                        | hos                              |                  | Abr    |
| ubempenhos<br>Número Subempent               | ho Data                  | Emissão Val      | Abrir.                   | Estorno de Subempen<br>Número Estorno Sube | hos<br>]<br>Data Estorno Subempe | Valor Estorno Su | Abr    |
| ubempenhos<br>Número Subempent               | ho Data I                | Emissão Val      | Abrir.                   | Estorno de Subempen<br>Número Estorno Sube | hos<br>]<br>Data Estorno Subempe | Valor Estorno Su | Abr    |
| ubempenhos<br>Número Subempent               | ho Data I                | Emissão Val      | Abrir.<br>lor Subempenho | Estorno de Subempen<br>Número Estorno Sube | hos<br>]<br>Data Estorno Subempe | Valor Estorno Su | Abr    |

**Detalhamento da Tela:** Permite consultar as notas de empenhos, subempenhos e estornos emitidos pela unidade gestora, relativas às despesas empenhadas constantes do orçamento anual de cada unidade. A tela se divide em 04 (quatro) quadros: a) Empenho, b) Estorno de Empenhos, c) Subempenho e d) Estorno de Subempenhos. **Empenhos** 

Botão Abrir: Abre a tela "Cadastro de Empenho";

Estorno de Empenhos

Botão Abrir: Abre a tela "Cadastro de Estorno de Empenho"; Subempenhos Botão Abrir: Abre a tela "Cadastro de Subempenho" Estorno de Subempenhos Botão Abrir: Abre a tela "Cadastro de Estorno de Subempenho"

Obs.: 1. A tela Estorno de Empenhos somente será acessível mediante a seleção de empenho do quadro respectivo;

2. As telas de Subempenho e Estorno de Empenhos só estão acessíveis se o Empenho cadastrado e selecionado for do tipo "Global".

### Cadastro de Empenho

| e-Sfinge - Sistema de Fiscalização               | Integrada de Gestão                                          |                     |
|--------------------------------------------------|--------------------------------------------------------------|---------------------|
| e-Sfinge<br>Tribunal de Contas de Santa Catarina | Sistema de Fiscalização Integrada de Gestão                  | TCE                 |
| : tcectb                                         | Código de Acesso : ctb Competência : Jan - Fev/2008 Versão : | 4.00 e-Sfinge Obras |
| Cadastro de Empenho                              |                                                              |                     |
| ʻÓrg./Unid.Orç.                                  | * Núm, do Empenho                                            |                     |
| ° Dta do Empenho                                 | 💿 🗊 * Tipo Empenho                                           |                     |
| * Ind.Prest.de Contas 🛛 🔿 Sim 🔿 Não              | * Valor do Empenho                                           |                     |
| ΄ Τίρο Αςão                                      | 🍥 🗊 * Proje                                                  | to/Atividade        |
| Categ. Econ. Despesa                             | 6                                                            |                     |
| Grupo Nat. Despesa                               |                                                              |                     |
| Modalidade Aplicação                             | 10                                                           |                     |
| Elemento Despesa                                 | 6 1                                                          |                     |
| Detalhamento Elemento Despesa                    |                                                              |                     |
| * Identificador de Uso                           |                                                              |                     |
| Crun Doctinação Docurcos                         |                                                              |                     |
|                                                  | Novo 🗈 Induir 🖉 Alterar 👔 Remover 🧭 🤉                        | ancelar 🛛 🔀 Fecha   |

**Detalhamento da Tela:** Permite cadastrar, alterar, excluir e visualizar empenhos, que são os documentos utilizados para os registros de operações que envolvem despesas orçamentárias realizadas e/ou comprometidas pela Administração Pública.

Órgão/Unidade Orçamentária: Informar o código identificador do órgão ou unidade orçamentária constante na nota de empenho, de acordo com o estabelecido na Lei Orçamentária Anual.

**Número do Empenho:** Informar o número da nota de empenho, de acordo com a ordem cronológica estabelecida pelo sistema de orçamentação.

**Data do Empenho:** Selecionar, a partir do botão "relógio", a data relativa ao número da nota de empenho correspondente.

**Tipo de Empenho:** Selecionar, a partir da lista visualizada pelo botão "lupa", o tipo de empenho correspondente, se: Ordinário, Estimativo ou Global.

**Indicativo de Prestação de Contas:** Indicar se a despesa empenhada é passível de prestação de contas (Sim) ou corre pelo processo normal (Não).

**Valor do Empenho:** Informar o valor da despesa, correspondente a nota de empenho. **Tipo de Ação:** Selecionar, a partir da lista visualizada pelo botão "lupa", o tipo de ação, com base no número inicial do projeto/atividade identificador da ação a ser executada pela nota de empenho (Projeto=nº impar; Atividade=nº par).

**Projeto/Atividade:** Informar o número do projeto ou atividade (4 dígitos) identificador da ação a ser executada, constante da nota de empenho.

**Categoria Econômica Despesa:** Selecionar, a partir da lista visualizada pelo botão "lupa", a categoria econômica da despesa que representa o gasto empenhado.

**Grupo Natureza Despesa:** Selecionar, a partir da lista visualizada pelo botão "lupa", o grupo de despesa que pertence o valor empenhado.

**Modalidade Aplicação:** Selecionar, a partir da lista visualizada pelo botão "lupa", a forma de aplicação dos recursos empenhados.

**Elemento Despesa:** Selecionar, a partir da lista visualizada pelo botão "lupa", o elemento de despesa relacionado ao valor empenhado, de conformidade com o anexo II, constante da Portaria Interministerial nº 163/2001 da Secretaria do Tesouro Nacional/Ministério da Fazenda/Secretaria de Orçamento Federal/Ministério do Planejamento, Orçamento e Gestão.

**Detalhamento Elemento Despesa:** Selecionar, a partir da lista visualizada pelo botão "lupa", o detalhamento do elemento da despesa.

**Indicador de Uso:** Selecionar, a partir da lista visualizada pelo botão "lupa", a destinação dos recursos empenhados (contrapartida).

**Grupo Fontes Recursos:** Selecionar, a partir da lista visualizada pelo botão "lupa", a origem do recurso que financia o gasto empenhado.

**Especificação Fontes de Recursos:** Selecionar, a partir da lista visualizada pelo botão "lupa", a fonte de recurso que está vinculado o valor empenhado.

**Detalhamento Destinação Recursos**: Selecionar, a partir da lista visualizada pelo botão "lupa", o detalhamento da destinação de recursos.

**Nome do Credor**: Informar o nome do credor (fornecedor ou prestador de serviço). **Tipo de Pessoa:** Selecionar, a partir da lista visualizada pelo botão "lupa", o tipo de pessoa (física, jurídica, etc.).

**CIC do Credor:** Informar o número do CPF ou CNPJ do credor (fornecedor ou prestador de serviço).

**Processo Licitatório:** Selecionar, a partir da lista visualizada pelo botão "lupa", se a despesa empenhada é respaldada por algum tipo de processo licitatório ou não. **Contrato:** Selecionar, a partir da lista visualizada pelo botão "lupa", o tipo de contrato correspondente à despesa empenhada.

**Convênio:** Selecionar, a partir da lista visualizada pelo botão "lupa", o tipo de convênio correspondente à despesa empenhada.

**Descrição Histórico:** Descrever com clareza as informações pertinentes ao objeto da despesa, mencionando todos os elementos que permitam sua identificação e destinação, como quantidade, marca, tipo, modelo, espécie, qualidade, nota fiscal, recibo, modalidade de licitação, contrato, termo aditivo, convênio e outros que se fizerem necessários.

**Indicativo Regular. Orçam.:** Indicar se a despesa empenhada é para regularizar situações orçamentárias (Sim) ou corre pelo caminho normal de processamento (Não). **Num. Empenho Regulariz.:** Caso tenha sido apontado "Sim" para o campo anterior, é demonstrado este campo para, através do botão "lupa" selecionar o empenho que se está regularizando.

### Cadastro de Estorno de Empenho

| 👙 e-Sfinge - Sistema de Fiscalização Integ                                                                 | rada de Gestão                                                               | _ 7 🛛            |
|----------------------------------------------------------------------------------------------------|------------------------------------------------------------------------------|------------------|
| e-sfinge<br>Tribunal de Cortas de Santa Catarina                                                           | Sistema de Fiscalização Integrada de Gestão                                  | TCE              |
| Nome : tcectb                                                                                              | Código de Acesso : ctb Competência : Jan - Fev/2008 Versão : 4.00 e-Sfinge / | Obras ECO        |
| Cadastro de Estorno de Empenho                                                                             |                                                                              |                  |
| * Org./Unid. Orç.<br>* Número do Empenho<br>* Número do Estorno<br>* Data do Estorno<br>* Valor do Estorno |                                                                              |                  |
| * Descrição Motivo Estorno                                                                                 | Tincluir Alterar Remover Ocancelar                                           | ▼<br>▼<br>Fechar |

**Detalhamento da Tela:** Permite cadastrar, alterar, excluir e visualizar as notas de estorno de empenho emitidas pela unidade gestora, relativamente às despesas empenhadas constantes do orçamento anual de cada unidade.

Órgão/Unidade Orçamentária e Empenho: preenchidos automaticamente pelo sistema de acordo com o empenho selecionado no quadro respectivo da tela anterior e que será estornado parcial ou integralmente

Número do Estorno: Informar o número da nota de estorno, de acordo com a ordem cronológica estabelecida pelo sistema de orçamentação.

**Data do Estorno:** Selecionar, a partir do botão "relógio", a data relativa ao número da nota de estorno correspondente.

**Descrição Motivo Estorno:** Descrever com clareza o motivo que levou a se estornar parcialmente ou totalmente a referida nota de empenho.

Valor do Estorno: Informar o valor da despesa a ser estornada, se parcial ou total, conforme o caso.

### Cadastro de Subempenho

| 👙 e-Sfinge - Sister             | na de Fiscalização Inte | egrada de Gestão | 1               |                            |                  |                | 7 🔀         |
|---------------------------------|-------------------------|------------------|-----------------|----------------------------|------------------|----------------|-------------|
| e-Sfin<br>Tribunal de Contas de | nge<br>santa Catarina   | Sistema de Fis   | calização Inte  | grada de Gestão            | -                | TC             | E<br>Online |
| Nome : tcectb                   |                         | Código c         | le Acesso : ctb | Competência : Jan - Fev/20 | 08 Versão : 4.00 | e-Sfinge Obras | EC0         |
| Cadastro de Suber               | mpenho                  |                  |                 |                            |                  |                |             |
|                                 |                         |                  |                 |                            |                  |                | -           |
|                                 | * Órg/Unid. Orç.        | 1200             |                 |                            |                  |                |             |
|                                 | * Núm. Empenho          | 4820             |                 |                            |                  |                |             |
|                                 | * Nome do Credor        | MANOEL SILVA     |                 |                            | •                |                |             |
|                                 | * Número Subempenho     |                  |                 |                            |                  |                |             |
|                                 | * Data do Subempenho    | •                |                 |                            |                  |                |             |
|                                 | * Valor Subempenho      |                  |                 |                            |                  |                |             |
|                                 | * Descrição Histórico   |                  |                 |                            | •                |                |             |
|                                 |                         | ·                |                 |                            |                  |                |             |
|                                 | Nov                     | o 🔯 🖸 🖸          | ir 🕎            | Alterar 👔 Remover          | O Cancel         | ar 🛛 🔀 Fech    | ar          |
| 1                               |                         |                  |                 |                            |                  |                |             |

**Detalhamento da Tela:** Permite cadastrar, alterar, excluir e visualizar as notas de subempenho emitidas pela unidade gestora, relativamente às despesas empenhadas via empenhos Globais ou Estimativos, resultantes de acordos contratuais, ajustes e outras, sujeitas a parcelamento ou não, constantes do orçamento anual de cada unidade. Órgão/Unidade Orçamentária, Empenho e Nome Credor: preenchidos

automaticamente pelo sistema de acordo com o empenho selecionado no quadro respectivo da tela anterior e que será detalhado em subempenhos, caso houver. **Número Subempenho:** Informar o número da nota de subempenho, de acordo com a

ordem cronológica estabelecida pelo sistema de orçamentação. **Data do Subempenho:** Selecionar, a partir do botão "relógio", a data relativa ao número da nota de subempenho correspondente.

Valor Subempenho: Informar o valor da despesa a ser subempenhada (parcela ou total). Descrição Histórico: Descrever com clareza as informações pertinentes ao objeto da despesa, mencionando todos os elementos que permitam sua identificação e destinação, como quantidade, marca, tipo, modelo, espécie, qualidade, nota fiscal, recibo, modalidade de licitação, contrato, termo aditivo, convênio, número da parcela e outros

modalidade de licitação, contrato, termo aditivo, convênio, número da parcela e o que se fizerem necessários.

### Cadastro de Estorno de Subempenho

| 🔮 e-Sfinge - Sistema de Fiscalização Inte                                                                                            | egrada de Gestão                                                  | _ 0 🛛              |
|----------------------------------------------------------------------------------------------------|-------------------------------------------------------------------|--------------------|
| e-Sfinge<br>Tribunal de Contas de Santa Catarina                                                                                     | Sistema de Fiscalização Integrada de Gestão                       |                    |
| Nome : tcectb                                                                                                    | Código de Acesso : ctb Competência : Jan - Fev/2008 Versão : 4.00 | e-Sfinge Obras ECO |
| Cadastro de Estorno de Subempenho                                                                                                    |                                                                   | X                  |
| * Órg./Unid.Orç.<br>* Núm.Empenho<br>* Núm.Subempenho<br>* Núm.Estorno Subempenho<br>* Data do Estorno<br>* Valor Estorno Subempenho |                                                                   |                    |
| *Desc. Motivo Estorno                                                                                                    |                                                                   |                    |
| Nov                                                                                                    | D Incluir Alterar TRemover OCancelar                              | Fechar             |

**Detalhamento da Tela:** Permite cadastrar, alterar, excluir e visualizar as notas de estorno de subempenho emitidas pela unidade gestora, relativas às despesas empenhadas constantes do orçamento anual de cada unidade.

Órgão/Unidade Orçamentária, Num. Empenho e Num. Subempenho: preenchidos automaticamente pelo sistema de acordo com o subempenho selecionado no quadro respectivo da tela anterior e que será estornado total ou parcialmente.

**Número Estorno Subempenho:** Informar o número da nota de estorno de subempenho, de acordo com a ordem cronológica estabelecida pelo sistema de orçamentação.

**Data do Estorno:** Selecionar, a partir do botão "relógio", a data relativa ao número da nota de estorno de subempenho correspondente.

Valor Estorno Subempenho: Informar o valor da despesa a ser estornada, se parcial ou total, conforme o caso.

**Descrição Motivo Estorno:** Descrever com clareza o motivo que levou a se estornar parcialmente ou totalmente a referida nota de subempenho.

### Liquidação/Pagamento

| e-Sfinge - Sistema de Fisc                      | alização Integrada  | de Gestão            |                         |               |                              |
|-------------------------------------------------|---------------------|----------------------|-------------------------|---------------|------------------------------|
| e-sfinge<br>Tribunal de Contas de Santa Catario |                     | Sistema de Fiscaliza | ção Integrada de Gestão | 0             | TC                           |
| ne : UG_Estadual                                |                     |                      | Usuário : UG_Es         | tadual Compet | ência : Jan - Fev/2005 Versâ |
| 📕 Execução Orçamentária Li                      | iquidação/Pagamento |                      |                         |               |                              |
| Empenho                                         |                     |                      | Subempenho              |               |                              |
| Org/ Número D                                   | ata Tipo            | Valor Empenho        | Número Subempenho       | Data Emissão  | Valor Subempenho             |
| 1601 1000 01/02/                                | 2005 Global         | R\$ 1.000,00         | 1                       | 10/02/2005    | R\$ 75                       |
| Data da Liquidação                              | Valor               | da Liquidação        | Data do Esto            | prno          | Valor Estorno da Liquidação  |
| Pagamento                                       |                     |                      | Estorno de Pagamer      | nto           |                              |
|                                                 |                     | Abrir                |                         |               | Abi                          |
| Data do Pagamento                               | Valor               | do Pagamento         | Data do Esto            | orno          | Valor Estorno do Pagamento   |
|                                                 |                     |                      |                         |               | Ech.                         |

**Detalhamento da Tela:** Permite consultar liquidações, pagamentos, estornos de liquidações e estornos de pagamentos das notas de empenho e subempenho emitidas pela unidade gestora, relativamente às despesas empenhadas constantes do orçamento anual de cada unidade. A tela divide-se em 06 (seis) quadros:

Empenhos: Seleção de Empenho

Subempenhos: Seleção de Subempenho

### Liquidação

Botão Ábrir: Abre a tela "Cadastro de Liquidação"
Estorno de Liquidação
Botão Abrir: Abre a tela "Cadastro de Estorno Liquidação"
Pagamento
Botão Abrir: Abre a tela "Cadastro de Pagamento"
Estorno de Pagamento
Botão Abrir: Abre a tela "Cadastro de Estorno de Pagamento"

### Cadastro de Liquidação

| 👙 e-Sfinge - Sistema de Fiscaliz                 | zação Integrada de Gestão                                                                              | _ @ 🔀              |
|--------------------------------------------------|----------------------------------------------------------------------------------------------------|--------------------|
| e-Sfinge<br>Tribunal de Contas de Senta Catarina | Sistema de Fiscalização Integrada de Gestão                                                            | TCE                |
| Nome : tcectb                                    | Código de Acesso : ctb Competência : Jan - Fev/2008 Versão : 4.00                                      | e-Sfinge Obras ECO |
| Cadastro de Liquidação                           |                                                                                                    |                    |
|                                                  | * Órg/Unid.Orç1200* Núm. Empenho4820Núm. SubEmpenho1* Data da LiquidaçãoI* Valor da LiquidaçãoR\$ 0,00 |                    |
|                                                  | Novo I Induir I Alterar 🗑 Remover 🧭 Cancelar                                                           | ▼<br>▼<br>Fechar   |

**Detalhamento da Tela:** Permite cadastrar, alterar, excluir e visualizar a inclusão no processo de liquidação, das notas de empenho e/ou subempenho cadastradas anteriormente, com o objetivo de adquirir a obrigação de pagamento pelos serviços e/ou materiais contratados/recebidos.

Órgão/Unidade Orçamentária, Num. Empenho e Num. Subempenho: preenchidos automaticamente pelo sistema de acordo com o empenho e/ou subempenho selecionados no(s) quadro(s) respectivo(s) da tela anterior e que será liquidado total ou parcialmente.

**Data da Liquidação:** Selecionar, a partir do botão "relógio", a data em que foi feita a verificação dos títulos e documentos comprobatórios do respectivo crédito.

**Valor da Liquidação:** Informar o valor da despesa a ser liquidada, correspondente aquela nota de empenho e/ou subempenho, conforme o caso.

### Cadastro de Estorno de Liquidação

| 👙 e-Sfinge - Sistema de Fiscalização Integr                                                                                                    | ada de Gestão                                                     | _ 22               |
|----------------------------------------------------------------------------------------------------|-------------------------------------------------------------------|--------------------|
| e-Sfinge<br>Tribunal de Contas de Santa Catarina                                                                                                    | Sistema de Fiscalização Integrada de Gestão                       |                    |
| Nome : tcectb                                                                                                    | Código de Acesso : ctb Competência : Jan - Fev/2008 Versão : 4.00 | e-Sfinge Obras ECO |
| Cadastro de Estorno Liquidacao                                                                                                    |                                                                   |                    |
| * Órg/Unid.Orç<br>* Número do Empenho<br>* Número do Subempenho<br>* Data da Liquidação<br>* Data do Estorno<br>* Valor Estorno Liquidação<br>* Descrição do Motivo | 1200<br>4820<br>1<br>01/02/2008 	 1                               |                    |
| Novo                                                                                                    | Incluir Alterar Remover OC Cancela                                | r 🔀 Fechar         |

**Detalhamento da Tela**: Permite cadastrar, alterar, excluir e visualizar, ou seja, a anulação parcial ou total da despesa já inclusa no cadastro de liquidação, tendo ela sido paga ou não.

Órgão/Unidade Orçamentária, Número Empenho, Número Subempenho, Data da Liquidação: preenchidos automaticamente pelo sistema de acordo com a liquidação selecionado no quadro respectivo da tela anterior e que será estornada total ou parcialmente.

**Data do Estorno:** Selecionar a partir do botão relógio a data em que foi feito o estorno da liquidação.

Valor do Estorno Liquidação: Informar o valor da despesa liquidada a ser estornada, se parcial ou total, conforme o caso.

**Descrição do Motivo:** Descrever com clareza o motivo que levou a se estornar parcialmente ou totalmente a referida liquidação.

### Cadastro de Pagamento de Empenho

| -Stinge - Sistema de Fiscalização In             | tegrada de Gestao                                          |                       |
|--------------------------------------------------|------------------------------------------------------------|-----------------------|
| e-Sfinge<br>Tribunal de Contas de Santa Catarina | Sistema de Fiscalização Integrada de Gestão                | TC                    |
| tcectb                                           | Código de Acesso : ctb Competência : Jan - Fev/2008 Versão | : 4.00 e-Sfinge Obras |
| Cadastro de Pagamento Empenho                    |                                                            |                       |
| * Órg/Unid.Orç 1200                              | * Núm. Empenho 4820                                        |                       |
| * Núm. Subempenho 1                              |                                                            |                       |
| * Data de Pagamento                              |                                                            |                       |
| * Valor do Pagamento                             |                                                            |                       |
| Tipo Recurso Antec                               |                                                            | <u>=</u>              |
| Data Exigibilidade                               | 💿 👔 Data Publicação Justificativa                          | •                     |
| Data Prazo Final Prest. Contas                   | Número Ordem Bancária                                      |                       |
| Desembolso                                       |                                                            |                       |
|                                                  | Abrir                                                      |                       |
| Conta Contá                                      | bil Conta Corrente Valor                                   |                       |
|                                                  |                                                            |                       |
| No.                                              | vo 🗈 Incluir 🖉 Alterar 🗋 Remover. 🧭                        | Cancelar 🛛 🔀 Fech     |
|                                                  |                                                            |                       |

**Detalhamento da Tela:** Permite cadastrar, alterar, excluir e visualizar a relação de pagamentos, das notas de empenho e/ou subempenho cadastradas anteriormente e passadas pela fase de liquidação, confirmando a obrigação de pagamento pelos serviços e/ou materiais contratados/recebidos.

Órgão/Unidade Orçamentária, Num. Empenho e Num. Subempenho: preenchidos automaticamente pelo sistema de acordo com o empenho e/ou subempenho selecionados no(s) quadro(s) respectivo(s) da tela anterior e que será registrado seu pagamento total ou parcialmente.

**Data do Pagamento:** Selecionar, a partir do botão "relógio", a data em que foi exarado pela autoridade competente, o despacho, determinando que a despesa seja paga. **Valor do Pagamento:** Informar o valor da despesa a ser paga, correspondente aquela nota de empenho e/ou subempenho, conforme o caso.

**Tipo Recurso Antecipado**: Selecionar através do botão lupa, caso este campo esteja habilitado em razão do empenho requerer prestação de contas, o tipo de recurso antecipado relativo ao empenho

**Data da Exigibilidade:** Selecionar, a partir do botão "relógio", a data compromissada por acordo ou contrato para pagamento dessa despesa.

**Data Publicação Justificativa:** Selecionar, a partir do botão "relógio", a data em que foram publicadas as justificativas pertinentes a quebra da ordem cronológica de pagamento da referida nota de empenho e/ou subempenho.

**Data Prazo Final Prest. Contas:** Selecionar, a partir do botão "relógio", a data final para apresentação da prestação de contas quando o empenho referir-se a recursos antecipados (empenho requerendo prestação de contas).

**Número Ordem Bancária:** Informar o número de ordem bancária (despacho exarado pela autoridade competente), de acordo com a ordem cronológica estabelecida pelo sistema de administração financeira da unidade.

**Desembolso:** uma vez informados os campos anteriores concluí-se o cadastramento através do botão "Incluir". Isto habilita o botão "Abrir" deste quadro para o cadastramento da origem do desembolso associado a pagamento do empenho.

### Cadastro de Desembolso

| 👙 e-Sfinge - Sistema de Fiscalização Integ                | grada de Gestão                                                   |                    |
|-----------------------------------------------------------|-------------------------------------------------------------------|--------------------|
| e-sfinge<br>Tribunal de Contas de Santa Catarina          | Sistema de Fiscalização Integrada de Gestão                       |                    |
| Nome : tcectb                                             | Código de Acesso : ctb Competência : Jan - Fev/2008 Versão : 4.00 | e-Sfinge Obras ECO |
| Cadastro de Desembolso                                    |                                                                   | X                  |
| * Conta Contábil<br>Código da Conta<br>* Valor Desembolso |                                                                   |                    |
| Novo                                                      | Lincluir Alterar Remover OC Cancela                               | r 🔣 Fechar         |
|                                                           |                                                                   |                    |

**Detalhamento da Tela:** Permite cadastrar, alterar, excluir e visualizar as origens do desembolso relacionadas ao pagamento cadastrado na tela anterior.

**Conta contábil:** selecionar através do botão "Lupa" a conta contábil onde foi registrado o desembolso (ex.: conta contábil do banco, conta contábil que registra a retenção, etc.) **Código da Conta:** preenchido automaticamente pelo sistema de acordo com a conta contábil selecionada.

Valor Desembolso: informar o valor do desembolso.

### Cadastro de Estorno de Pagamento

| 👙 e-Sfinge - Sistema de Fiscalização             | o Integrada de Gestão                                                                                                    |                                             | _ 0 🔀                         |
|--------------------------------------------------|----------------------------------------------------------------------------------------------------|---------------------------------------------|-------------------------------|
| e-sfinge<br>Tribunal de Contas de Santa Catarina | Sistema de Fiscaliza                                                                                                    | ção Integrada de Gestão                     |                               |
| Nome : tcectb                                    | Código de Ace                                                                                                    | sso : ctb Competência : Jan - Fev/2008 Vers | são : 4.00 e-Sfinge Obras ECO |
| 🔲 Cadastro de Estorno Pagamento                  |                                                                                                    |                                             | X                             |
|                                                  | * Órg/Unid.Orç<br>* Núm. Empenho<br>* Núm Subempenho<br>* Data do Pagamento<br>* Data do Estorno<br>* Valor Estorno Pagamento | 1200<br>4820<br>1<br>01/02/2008 © 1<br>0    |                               |
|                                                  | Novo                                                                                                    | Alterar                                     | 🖉 Cancelar 🛛 🔀 Fechar         |

**Detalhamento da Tela:** Permite cadastrar, alterar, excluir e visualizar o estorno de pagamento, ou seja, a anulação parcial ou total da despesa já inclusa no cadastro de pagamento.

Órgão/Unidade Orçamentária, Núm. Empenho, Núm. Subempenho, Data do Pagamento: preenchidos automaticamente pelo sistema de acordo com o pagamento selecionado no quadro respectivo da tela anterior e que será estornado total ou parcialmente.

**Data de Estorno:** Selecionar, a partir do botão "relógio", a data em que foi feito o estorno do pagamento.

Valor Estorno Pagamento: Informar o valor da despesa paga a ser estornada, se parcial ou total, conforme o caso.

### Despesa Especial com Pessoal

| e-Sfinge - Sistema de Fiscalização Integrada de Gestão               |                           |                                         | _ 8 ×        |
|----------------------------------------------------------------------|---------------------------|-----------------------------------------|--------------|
| e-sfinge Sistema de Fiscalia<br>Tribunal de Contas de Santa Catarina | zação Integrada de Gestão | ~~~~~~~~~~~~~~~~~~~~~~~~~~~~~~~~~~~~~~~ | TCE          |
| ie : UG_Estadual                                                     | Usuário : UG_Estadual     | Competência : Jan - Fev/2005            | Versão : 1.0 |
| 🖥 Execução Orçamentária Despesa Especial com Pessoal                 |                           |                                         | ×            |
| Despesa Especial Pessoal                                             |                           |                                         |              |
|                                                                      |                           |                                         | Abrir        |
|                                                                      |                           |                                         |              |
| Descrição Período Competência                                        | Valor Perte               | encente Exercício Móvel                 |              |
|                                                                      |                           |                                         |              |
|                                                                      |                           |                                         |              |
|                                                                      |                           |                                         |              |
|                                                                      |                           |                                         |              |
|                                                                      |                           |                                         |              |
|                                                                      |                           |                                         |              |
|                                                                      |                           |                                         |              |
|                                                                      |                           |                                         |              |
|                                                                      |                           |                                         |              |
|                                                                      |                           |                                         |              |
|                                                                      |                           |                                         |              |
|                                                                      |                           |                                         | X Fechar     |
|                                                                      |                           |                                         |              |
|                                                                      |                           |                                         |              |

Detalhamento da Tela: Permite cadastrar, alterar, excluir e consultar informações referentes ao cadastro das despesas de pessoal (Grupo de Natureza de Despesa: 1 – Pessoal e Encargos Sociais) realizadas através dos elementos de despesa "91 – Sentenças Judiciais" e "92 – Despesas de Exercícios Anteriores".
Botão Abrir: Abre a tela "Cadastro de Despesa Especial Pessoal".

### Cadastro de Despesa Especial Pessoal

| 👙 e-Sfinge - Sistema de Fiscalização Integra                                                                                  | ada de Gestão               |                              | _ 2 2                            |
|----------------------------------------------------------------------------------------------------|-----------------------------|------------------------------|----------------------------------|
| e-Sfinge<br>Tribunal de Contas de Santa Catarina                                                                              | Sistema de Fiscalização Int | egrada de Gestão             |                                  |
| Nome : tcectb                                                                                                    | Código de Acesso : ctb      | Competência : Jan - Fev/2008 | Versão : 4.00 e-Sfinge Obras ECO |
| Cadastro de Despesa Especial Pessoal                                                                                          |                             |                              | X                                |
| * Número Empenho<br>* Órg./Unid.Orç.<br>* Descrição Período Competência<br>Valor Pertencente Exerc.Móvel<br>Número Precatório |                             |                              |                                  |
| Novo                                                                                                    | 🗋 Incluir                   | Alterar 📲 Remover            | Cancelar Kechar                  |

**Detalhamento da Tela:** Permite cadastrar, alterar, excluir e visualizar as despesas de pessoal (Grupo de Natureza de Despesa: 1 – Pessoal e Encargos Sociais) realizadas através dos elementos de despesa "91 – Sentenças Judiciais" e "92 – Despesas de Exercícios Anteriores".

Número Empenho: Selecionar, a partir da lista visualizada pelo botão "lupa", o número do empenho relativo à despesa com sentenças judiciais ou com despesas de exercícios anteriores.

**Órg./Unid. Orç.:** preenchido automaticamente pelo sistema de acordo com o empenho selecionado no campo anterior.

**Descrição Período Competência:** Informar o período de competência (mês e ano inicial / mês e ano final) a que se refere a despesas de pessoal realizada através dos elementos de despesa "91 – Sentenças Judiciais" e "92 – Despesas de Exercícios Anteriores". **Valor Pertencente Exercício Móvel:** Informar o valor da despesa pertencente ao exercício móvel (período de apuração a que se refere o § 2º do art. 18 da Lei Complementar Federal nº 101/2000), ou seja, se parte do valor, ou todo o valor da despesa de pessoal realizada através dos elementos de despesa "91 – Sentenças Judiciais" e "92 – Despesas de Exercícios Anteriores", está incluída no mês em referência com as dos onze imediatamente anteriores, adotando-se o regime de competência. **Número Precatório:** Selecionar, a partir da lista visualizada pelo botão "lupa", o número do precatório relacionado à despesa com sentenças judiciais, quando for o caso.

### Despesas Liquidadas e Não Empenhadas

| e-Sfinge - Sistema de Fiscalização Integrada de Gestão |                        |                         |                                         |              |
|--------------------------------------------------------|------------------------|-------------------------|-----------------------------------------|--------------|
| e-sfinge<br>Tribunal de Contas de Santa Catarina       | Sistema de Fiscaliza   | ção Integrada de Gestão | ~~~~~~~~~~~~~~~~~~~~~~~~~~~~~~~~~~~~~~~ | TCE          |
| Nome : Unidade de Teste UG                             |                        | Usuário : AdminUG       | Competência : Jan - Fev/2005            | Versão : 1.0 |
| Execução Orçamentária Despesa Lic                      | uidada não Empenhada 🔅 |                         |                                         | ×            |
| Despesas Liquidadas e Não Emper                        | nhadas                 |                         |                                         |              |
|                                                        |                        |                         |                                         | Abrir        |
|                                                        |                        |                         |                                         |              |
|                                                        |                        |                         |                                         |              |
| CIC Credor                                             | Nome Credor            | Descrição Despesa       | Valor Despesa                           |              |
|                                                        |                        |                         |                                         |              |
|                                                        |                        |                         |                                         |              |
|                                                        |                        |                         |                                         |              |
|                                                        |                        |                         |                                         |              |
|                                                        |                        |                         |                                         |              |
|                                                        |                        |                         |                                         |              |
|                                                        |                        |                         |                                         |              |
|                                                        |                        |                         |                                         |              |
|                                                        |                        |                         |                                         |              |
|                                                        |                        |                         |                                         |              |
| <u>1</u>                                               |                        |                         |                                         |              |
|                                                        |                        |                         |                                         | Eechar       |
|                                                        |                        |                         |                                         | - Curiai     |
|                                                        |                        |                         |                                         |              |

**Detalhamento da Tela:** Permite consultar as despesas conhecidas e liquidadas pela unidade gestora e que por qualquer motivo não foram empenhadas até 31 de dezembro do ano em que corresponderem. As informações deverão ser informadas quando da remessa correspondente ao sexto bimestre.

Botão Abrir: Abre a tela "Cadastro da Despesa Liquidada Não Empenhada".

| Cadastro de Despesa Líquidada Não Empenhada              |  |  |  |  |
|----------------------------------------------------------|--|--|--|--|
| 🔮 e-Sfinge - Sistema de Fiscalização Integrada de Gestão |  |  |  |  |
|                                                          |  |  |  |  |

| Tribunal de Contas de Santa Catarina       |                    |                                   | 100000 U             |               |
|--------------------------------------------|--------------------|-----------------------------------|----------------------|---------------|
| acto<br>dastro de Despesa Liquidada Não Er | npenhada           | sso : ctb Competencia : Nov - De. | 2/2008 versao : 4.00 | e-stinge obra |
| * Mês/Ano                                  | 1                  | * Sequencial                      | 144 c                |               |
| * Indic.Desp.P                             | essoal 🔿 Não 🛛 Sim |                                   |                      |               |
| * Valor Despes                             | a                  |                                   |                      |               |
|                                            |                    |                                   |                      |               |
| * Nome do C                                | redor              |                                   | •                    |               |
| * Tipo Pesso                               |                    |                                   |                      |               |
| * CIC Credor                               |                    |                                   |                      |               |
| * Elemento De:                             | pesa               |                                   | 6                    |               |
| * Função                                   |                    |                                   | 6                    |               |
| * Subfunção                                |                    |                                   | 6                    |               |
| * Descrição De                             | spesa              |                                   |                      |               |
|                                            | Novo Dipckuir      | Merar Peror                       | wer Cancelar         |               |

Detalhamento da Tela: Permite cadastrar, alterar, excluir e visualizar as despesas conhecidas e liquidadas pela unidade gestora e que por qualquer motivo não foram empenhadas até 31 de dezembro do ano em que corresponderem.

Mês/Ano: Informar o mês e o ano a que se refere à despesa.

Seqüencial: Informar o número seqüencial atribuído a cada despesa pela unidade. Indicativo de Despesa Pessoal: Indicar se a despesa pertence ao Grupo de Natureza da Despesa: 1 – Pessoal e Encargos Sociais (despesas de natureza remuneratória decorrentes do efetivo exercício de cargo, emprego ou função de confiança no setor público, do pagamento dos proventos de aposentadorias, reformas e pensões, das obrigações trabalhistas de responsabilidade do empregador, incidentes sobre a folha de salários, contribuição a entidades fechadas de previdência, outros benefícios assistenciais classificáveis neste grupo de despesa, bem como soldo, gratificações, adicionais e outros direitos remuneratórios, pertinentes a este grupo de despesa, previstos na estrutura remuneratória dos militares, e ainda, despesas com o ressarcimento de pessoal requisitado, despesas com a contratação temporária para atender a necessidade de excepcional interesse público e despesas com contratos de terceirização de mão-de-obra que se refiram a substituição de servidores e empregados públicos, em atendimento ao disposto no art. 18, § 1º, da Lei Complementar Federal nº 101/2000), clicando no sim, caso contrário, clicar no não.

Valor Despesa: Informar o valor da despesa.

Nome do Credor: Informar o nome do credor da despesa.

Tipo Pessoa: Selecionar, a partir da lista visualizada pelo botão "lupa", o tipo de pessoa a que se refere o credor (pessoa física; pessoa jurídica; identificação internacional empresas; pessoa física - estrangeiro).

CIC Credor: Informar o número do Cadastro Nacional de Pessoas Jurídicas - CNPJ para as pessoas jurídicas, ou o número do Cadastro de Pessoas Físicas - CPF para as pessoas físicas.

Elemento de Despesa: Selecionar, a partir da lista visualizada pelo botão "lupa", o elemento de despesa ao qual pertence a despesa, conforme Anexo II constante da Portaria Interministerial nº 163/2001, da Secretaria do Tesouro Nacional - STN, do Ministério da Fazenda, e da Secretaria de Orcamento Federal – SOF, do Ministério do Planejamento, Orçamento e Gestão. O elemento de despesa tem por finalidade identificar os objetos de gasto, tais como vencimentos e vantagens fixas, juros, diárias, material de consumo, serviços de terceiros prestados sob qualquer forma, subvenções sociais, obras e instalações, equipamentos e material permanente, auxílios, amortização e outros de que a administração pública se serve para a consecução de seus fins (art. 3º, § 3º da Portaria Interministerial nº 163/2001 da STN/SOF).

**Função:** Selecionar a partir da lista visualizada pelo botão lupa a função de governo a qual pertence a despesa, conforme Anexo constante da Portaria nº 42/1999 do Ministério do Orçamento e Gestão. Entende-se por função o maior nível de agregação das diversas áreas de despesa que competem ao setor público (art. 1º, § 1º da Portaria nº 42/1999 do Ministério do Orçamento e Gestão).

**Subfunção:** Selecionar, a partir da lista visualizada pelo botão "lupa", a subfunção de governo a qual pertence a despesa, conforme Anexo constante da Portaria nº 42/1999 do Ministério do Orçamento e Gestão. A subfunção representa uma partição da função, visando a agregar determinado subconjunto de despesa do setor público (art. 1º, § 3º da Portaria nº 42/1999 do Ministério do Orçamento e Gestão).

**Descrição Despesa:** Descrever com clareza a despesa, evidenciando: 1 – a especificação do objeto (quantidade, marca, tipo, modelo, espécie, qualidade etc.), finalidade da despesa e demais elementos que permitam sua perfeita identificação e destinação; 2 – o número e a modalidade da licitação, ou o número da justificativa de dispensa ou de inexigibilidade, quando for o caso; 3 – o número do contrato ou aditivo e a data do convênio, quando for o caso; 4 – a identificação da fonte de recursos a que se vincular a despesa; e 5 – os valores unitário e total, das compras, obras e serviços, e o valor da operação (art. 56, I, II, III, IV e VI da Resolução nº TC-16/1994).

### Precatório

| 🌋 e-Sfinge - Sistema de Fiscalização Integrada   | ı de Gestão           |                        |                                         | _ 8 ×        |
|--------------------------------------------------|-----------------------|------------------------|-----------------------------------------|--------------|
| e-sfinge<br>Tribunal de Contas de Santa Catarina | Sistema de Fiscalizaç | ão Integrada de Gestão | ~~~~~~~~~~~~~~~~~~~~~~~~~~~~~~~~~~~~~~~ | TCE          |
| Nome : Unidade de Teste UG                       |                       | Usuário : AdminUG      | Competência : Jan - Fev/2005            | Versão : 1.0 |
| Execução Orçamentária Precatório                 |                       |                        |                                         | X            |
| Precatório                                       |                       |                        |                                         |              |
|                                                  |                       |                        |                                         | Abrir        |
|                                                  |                       |                        |                                         |              |
| Número Precatório                                |                       | Va                     | alor Precatório                         | F            |
|                                                  |                       |                        |                                         |              |
|                                                  |                       |                        |                                         |              |
|                                                  |                       |                        |                                         |              |
|                                                  |                       |                        |                                         |              |
|                                                  |                       |                        |                                         |              |
|                                                  |                       |                        |                                         |              |
|                                                  |                       |                        |                                         |              |
|                                                  |                       |                        |                                         |              |
|                                                  |                       |                        |                                         |              |
|                                                  |                       |                        |                                         |              |
|                                                  |                       |                        |                                         |              |
|                                                  |                       |                        | 1 1 1 1 1 1 1 1 1 1 1 1 1 1 1 1 1 1 1   | 🚺 Fechar     |
| <u> </u>                                         |                       |                        | 111-00-000                              |              |
|                                                  |                       |                        |                                         |              |

**Detalhamento da Tela:** Permite cadastrar, alterar, excluir e visualizar os compromissos à pagar devidos pelas Fazendas Estadual ou Municipal, em virtude de sentença judiciária. **Botão Abrir:** Abre a tela "Cadastro de Precatório".

### Cadastro de Precatório

| e-5         | finge Sis                     | tema de Fiscalização Int | egrada de Gestão             |               | đ              | <b>E</b><br>Ordin |
|-------------|-------------------------------|--------------------------|------------------------------|---------------|----------------|-------------------|
| me : tcectb |                               | Código de Acesso : ctb   | Competência : Jan - Fev/2008 | Versão : 4.00 | e-Sfinge Obras | EC                |
| Cadastro de | Precatório                    |                          |                              |               |                |                   |
|             | * Número Precatório           |                          |                              |               |                |                   |
|             | * Valor Precatório            |                          |                              |               |                |                   |
|             | * Valor Orçado                |                          |                              |               |                |                   |
|             | * Órg/Unidade Orçamentária    |                          |                              |               |                |                   |
|             | * Tipo Ação                   |                          |                              | 6             | ]              |                   |
|             | * Projeto/Atividade           |                          |                              |               |                |                   |
|             | * Categoria Econômica Despesa |                          |                              | 101           |                |                   |
|             | * Grupo Natureza Despesa      |                          |                              | 0             |                |                   |
|             | * Modalidade Aplicação        |                          |                              | 6             |                |                   |
|             | * Elemento Despesa            |                          |                              | 6             |                |                   |
|             | Novo                          | 🛱 Incluir 🛛 🖤            | Alterar                      | Cancela       | ar 🛛 🔀 Fech    | nar               |
|             |                               |                          |                              |               |                | Coldest A         |

**Detalhamento da Tela**: Permite cadastrar, alterar, excluir e visualizar os compromissos a pagar devidos pelas Fazendas Estadual ou Municipal, em virtude de sentença judiciária. **Número Precatório:** Informar o número do precatório dado pelo Poder Judiciário. **Valor Precatório:** Informar o valor do precatório.

Valor Orçado: Informar o valor previsto no orçamento para o pagamento do respectivo precatório.

Órgão/Unidade Orçamentária: Informar o número da unidade orçamentária responsável pelo pagamento do respectivo precatório.

**Tipo Ação:** Selecionar, a partir da lista visualizada pelo botão "lupa", o tipo de ação referente à despesa com o pagamento do respectivo precatório (projeto; atividade; operação especial).

**Projeto/Atividade:** Informar o número do projeto ou atividade a que se refere a despesa com o pagamento do respectivo precatório.

**Categoria Econômica Despesa:** Selecionar, a partir da lista visualizada pelo botão "lupa", a categoria econômica a que se refere à despesa com o pagamento do respectivo precatório (despesas correntes; despesas de capital; reserva de contingência).

**Grupo Natureza Despesa:** Selecionar, a partir da lista visualizada pelo botão "lupa", o grupo de natureza de despesa ao qual pertence a despesa com o pagamento de precatório, conforme Anexo II constante da Portaria Interministerial nº 163/2001, da Secretaria do Tesouro Nacional – STN, do Ministério da Fazenda, e da Secretaria de Orçamento Federal – SOF, do Ministério do Planejamento, Orçamento e Gestão. Entende-se por grupos de natureza de despesa a agregação de elementos de despesa que apresentam as mesmas características quanto ao objeto de gasto (art. 3º, § 2º da Portaria Interministerial nº 163/2001 da STN/SOF).

**Modalidade Aplicação:** Selecionar, a partir da lista visualizada pelo botão "lupa", a modalidade de aplicação a qual pertence a despesa com o pagamento de precatório, conforme Anexo II constante da Portaria Interministerial nº 163/2001, da Secretaria do Tesouro Nacional – STN, do Ministério da Fazenda, e da Secretaria de Orçamento Federal – SOF, do Ministério do Planejamento, Orçamento e Gestão. A modalidade de aplicação tem por finalidade identificar se os recursos são aplicados diretamente por órgãos ou entidades no âmbito da mesma esfera de Governo ou por outro ente da Federação e suas respectivas entidades, e objetiva, precipuamente, possibilitar a

eliminação da dupla contagem dos recursos transferidos ou descentralizados (art. 3º, § 1º da Portaria Interministerial nº 163/2001 da STN/SOF).

**Elemento de Despesa:** Selecionar, a partir da lista visualizada pelo botão "lupa", o elemento de despesa ao qual pertence o pagamento de precatório, conforme Anexo II constante da Portaria Interministerial nº 163/2001, da Secretaria do Tesouro Nacional – STN, do Ministério da Fazenda, e da Secretaria de Orçamento Federal – SOF, do Ministério do Planejamento, Orçamento e Gestão. O elemento de despesa tem por finalidade identificar os objetos de gasto, tais como vencimentos e vantagens fixas, juros, diárias, material de consumo, serviços de terceiros prestados sob qualquer forma, subvenções sociais, obras e instalações, equipamentos e material permanente, auxílios, amortização e outros de que a administração pública se serve para a consecução de seus fins (art. 3º, § 3º da Portaria Interministerial nº 163/2001 da STN/SOF).

## **RECURSOS ANTECIPADOS**

Neste módulo serão tratadas as informações referentes aos repasses de recursos à pessoa física ou jurídica a título de adiantamentos, convênios, subvenções, auxílios e contribuições, que demandam futuras prestações de contas.

Considera-se prestação de contas o montante de documentos e informações agrupados e organizados pelos ordenadores de despesas e responsáveis quanto ao repasse, recebimento e aplicação de recursos antecipados, visando demonstrar as operações de ingresso, movimentação e utilização desses valores, dentro de condições e finalidades prévia e legalmente desencadeadas.

Prestará contas qualquer pessoa física e jurídica ou entidade pública que utilize, guarde, gerencie ou administre dinheiros, bens e valores públicos. O responsável pela aplicação de dinheiros públicos terá de justificar seu bom e regular emprego, na conformidade das leis, regulamentos e normas emanadas das autoridades administrativas.

#### Conceitos básicos:

Ordenador da despesa:

É o responsável pela unidade gestora a que pertencer o crédito no qual houve o empenhamento do recurso antecipado (Resolução nº TC - 16/94, art. 50). Responsável:

É o destinatário dos recursos antecipados (Resolução nº TC - 16/94, art. 50).

Na formalização da prestação de contas de recursos antecipados, deverão ser observadas as regras estabelecidas na legislação específica, conforme a esfera de governo responsável pelo encaminhamento das informações ao Tribunal de Contas por intermédio do módulo captura do e-SFINGE.

### Prestação de Contas de Recursos Antecipados

| Tribunal de Contas de Santa Catarina | Sistema de Fiscaliza | ção Integrada de Gestão     | TCI                            |
|--------------------------------------|----------------------|-----------------------------|--------------------------------|
| : UG_Estadual                        |                      | Usuário : UG_Estadual Compe | etência : Jan - Fev/2005 Versã |
| Prestação de Contas de Recursos      | Antecipados          |                             |                                |
| npenho                               |                      | Sub Empenho                 |                                |
| rg/ Número Data                      | Tipo Valor Empenho   | Número Subempenho Data Em   | iissão Valor Subempenho        |
|                                      |                      | - Prostação da Capitac      |                                |
| Data do Pagamento                    | Valor do Pagamento   | Frestação de Contas         | ( abu                          |
| Data do Pagamento                    | Valor do Pagamento   |                             | AUT                            |
|                                      |                      | Data da Prestas             | ao de Concas                   |
|                                      |                      |                             |                                |
|                                      |                      | 11 <sup>1</sup>             | Fecha                          |
|                                      |                      |                             |                                |

Detalhamento da Tela: Permite visualizar Empenhos, Subempenhos e Pagamentos já cadastrados. Possibilita acesso para visualizar e cadastrar Prestação de Contas. A tela está dividida em quatro partes: a) Empenhos, b) Subempenhos, c) Pagamento e d) Prestação de Contas.

Prestação de Contas: Permite visualizar e consultar Prestação de Contas. Campo somente habilitado após a seleção da nota de empenho, e/ou subempenho, e pagamento respectivo que demande prestação de contas.

Botão Abrir: Abre a tela de "Cadastro de Prestação de Contas".

### Cadastro de Prestação de Contas

| 👙 e-Sfinge - Sistema de Fiscalizaçã              | o Integrada de Gestão                                                                                                    | _ 2 🛛                        |
|--------------------------------------------------|----------------------------------------------------------------------------------------------------|------------------------------|
| e-Sfinge<br>Tribunal de Contas de Santa Catarina | Sistema de Fiscalização Integrada de Gestão                                                                                                    | TCE                          |
| Nome : tcectb                                    | Código de Acesso : ctb Competência : Nov - Dez/2008 Versã                                                                                                    | io : 4.00 e-Sfinge Obras ECO |
| Cadastro de Prestação de Contas                  | <ul> <li>* Órg/Unid.Orç.</li> <li>1001</li> <li>* Núm. Empenho</li> <li>4253</li> <li>Núm. Subempenho</li> <li>* Data do Pagamento</li> <li>01/12/2008 In Testação de Contas</li> <li>* Data Prestação de Contas</li> </ul> |                              |
|                                                  | Novo                                                                                                    | j ⊆ancelar X Fechar          |

Detalhamento da Tela: Permite cadastrar, alterar e excluir a data da Prestação de Contas da nota de empenho ou subempenho selecionada, liquidada e paga pela Unidade.

Órg/Unid. Orç., Num. Empenho, Num.Subempenho e Data do Pagamento: Estes campos serão preenchidos automaticamente pelo sistema e correspondem ao orgão/unidade orçamentária, número do empenho, subempenho e data de pagamento do empenho que deu origem ao resto a pagar não processado.

Data Prestação de Contas: Selecionar, a partir do botão "relógio", a data da prestação de contas da nota de empenho ou subempenho selecionada.

Observação: atentar para a possibilidade de registro de prestação de contas de restos à pagar, cujas telas e procedimentos encontram-se descritos ao final do manual relativo ao grupo de "Registros Contábeis"